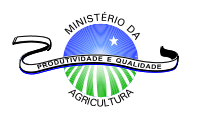

# **ProAPA - SUÍNOS**

## Programa para Avaliação Patológica no Abate de Suínos

# Guia do Usuário

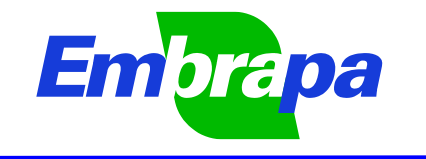

Suínos e Aves

#### **REPÚBLICA FEDERATIVA DO BRASIL**

Presidente: Fernando Henrique Cardoso

Ministro da Agricultura e do Abastecimento: Francisco Turra

#### EMPRESA BRASILEIRA DE PESQUISA AGROPECUÁRIA - EMBRAPA

Presidente: Alberto Duque Portugal

Diretores: Dante Daniel Giacomelli Scolari Elza Ângela Battaggia Brito da Cunha José Roberto Rodrigues Peres

#### CENTRO NACIONAL DE PESQUISA DE SUÍNOS E AVES - CNPSA

Chefe Geral: Dirceu João Duarte Talamini Chefe Adjunto de Pesquisa e Desenvolvimento de Suínos: Paulo Roberto Souza da Silveira Chefe Adjunto de Pesquisa e Desenvolvimento de Aves: Gilberto Silber Schmidt Chefe Adjunto de Apoio Técnico e Administrativo: Ademir Francisco Girotto

# **ProAPA - SUÍNOS**

Programa para Avaliação Patológica no Abate de Suínos

# Guia do Usuário

André Conceição Lopez Jurij Sobestiansky Nelson Mores

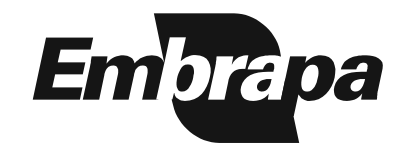

Suínos e Aves

Concórdia, SC 1998 Embrapa Suínos e Aves. Documentos 49.

Exemplares desta publicação podem ser solicitados à:

Embrapa Suínos e Aves Br 153 - Km 110 - Vila Tamanduá Caixa Postal 21 89.700-000 - Concórdia - SC

Telefone: (049) 4428555 Fax: (049) 4428559

Tiragem: 30 exemplares

Tratamento Editorial: Tânia Maria Biavatti Celant

LOPEZ, A.C.; SOBESTIANSKY, J.; MORES, N. ProAPA-Suínos: Programa para Avaliação Patológica no Abate de Suínos, guia do usuário. Concórdia: EMBRAPA-CNPSA, 1998. 64p. (EMBRAPA-CNPSA. Documentos, 49).

1. Computador – programa – manual. 2. ProAPA-Suínos. I. Título. II. Série.

CDD 001.6424

© EMBRAPA - 1998

## <u>Índice</u>

| 1 - Introducão                                           | 5  |
|----------------------------------------------------------|----|
| 2 - Seguência para a instalação do sistema ProAPA-Suínos | 6  |
| 3 - Objetos utilizados no Programa ProAPA-Suínos         | 8  |
| 4 - Graduação das lesões                                 | 9  |
| 4.1 - Cornetos                                           | 9  |
| 4.2 - Pulmão                                             | 9  |
| 4.3 - Estômago                                           | 9  |
| 4.4 - Bexiga urinária                                    | 10 |
| 4.5 - Fígado                                             | 10 |
| 4.6 - Íleo                                               | 10 |
| 4.7 - Pele                                               | 10 |
| 4.8 - Rins                                               | 10 |
| 4.9 - Ovário                                             | 11 |
| 4.10 - Útero                                             | 11 |
| 5 - Coleta de dados                                      | 11 |
| 6 - Cadastro dos tipos de granja                         | 11 |
| 7 - Cadastro das Granias                                 | 13 |
| 8 - Cálculo do Número de Animais a ser Avaliado          | 14 |
| 9 - Ficha de avaliação de órgãos                         | 15 |
| 10 - Cadastro das observações                            | 16 |
| 11 - Telas de cadastro de avaliação de órgão             | 17 |
| 11.1 - Bexiga                                            | 19 |
| 11.2 - Corneto nasal                                     | 19 |
| 11.3 - Estômago                                          | 20 |
| 11.4 - Fígado                                            | 20 |
| 11.5 - Íleo                                              | 21 |
| 11.6 - Rins                                              | 21 |
| 11.7 - Ovários                                           | 22 |
| 11.8 - Úteros                                            | 22 |
| 11.9 - Pele                                              | 23 |
| 11.10 - Pulmão                                           | 23 |
| 12 - Fim                                                 | 25 |
| 13 - Relatórios                                          | 25 |
| 13.1 - Observações                                       | 25 |
| 13.2 - Dados básicos                                     | 25 |
| 13.3 - Prevalência                                       | 26 |
| 13.4 - Histórico por grania                              | 28 |
| 13.5 - Histórico por tipo                                | 30 |
| 13.6 - Visualização dos relatórios na tela               | 31 |
| 14 - Gráficos                                            | 32 |
| 14.1 - Observação                                        | 32 |
| 14.1.1 - Por grania                                      | 32 |
| 14.1.2 - Por tipo de grania                              | 32 |
| 14.2 - Histórico                                         | 33 |
| 14.2.1 - De uma grania                                   | 33 |
| 14.2.2 - De um tipo                                      | 34 |
| 14.3 - Histórico Geral                                   | 35 |
| 14.4 - Comparação de Frequências de Jesões               | 38 |
| 15 - Utilitários                                         | 42 |
| 15.1 - Checar integridade dos arquivos                   | 42 |
| 15.2 - Atualizar prevalências e índices                  | 42 |
| •                                                        |    |

| 15.3 - Formulário para coleta de dados                     | 42 |
|------------------------------------------------------------|----|
| 15.4 - Configurar impressora                               | 43 |
| 15.5 - Compacta Banco de Dados                             | 43 |
| 15.6 - Reparar Banco de Dados                              | 43 |
| 16 - Sair                                                  | 43 |
| 17 - Visualização de relatórios na tela                    | 44 |
| Anexo A - Formulário de coleta de dados                    | 45 |
| Anexo B - Regras para utilização do programa ProAPA-Suínos | 46 |
| Anexo C - Erros de instalação                              | 47 |
| Anexo D - Configuração da impressora                       | 48 |
| Anexo E - Chave de Proteção                                | 50 |
| Anexo F – Relatórios                                       | 51 |
| Anexo G – Gráficos                                         | 59 |
| Anexo H - Backup / Arquivos instalados pelo ProAPA-Suínos  | 62 |

## ProAPA – SUÍNOS Programa para Avaliação Patológica no Abate de Suínos

André Conceição Lopez<sup>1</sup> Jurij Sobestiansky<sup>2</sup> Nelson Mores<sup>3</sup>

#### 1 - Introdução

A ocorrência de doenças crônicas, de forma enzoótica nas criações de suínos, podem reduzir a performance produtiva e aumentar o custo de produção. Tais doenças provocam lesões macroscópicas, em órgãos específicos, que podem ser identificadas e graduadas macroscopicamente no momento do abate dos animais. O sistema <u>ProAPA - Suínos</u> constituí-se numa ferramenta de medicina veterinária preventiva para ser utilizada na identificação e quantificação dessas lesões, de forma que as informações obtidas sejam padronizadas e permitam a elaboração de um perfil patológico dos rebanhos avaliados. Tais informações, fornecem subsídios ao veterinário na implantação e avaliação da eficácia de estratégias de controle das doenças, como tratamentos, vacinações, alterações de manejo e/ou correção de fatores de risco.

Para a obtenção das informações que irão alimentar o programa é necessário o acompanhamento e a realização de exames das carcaças e vísceras no abate, de lotes de animais que representam a situação epidemiológica em função da população sob risco na granja.

Como em qualquer sistema informatizado, a resposta que será obtida do **<u>ProAPA - Suínos</u>** é um reflexo da qualidade das informações nele inserida, portanto, para que as informações obtidas sejam confiáveis, deve-se observar os seguintes aspectos:

1. <u>Qualidade da inspeção no abate</u>: As observações a serem feitas no abate devem seguir os critérios de avaliações com as graduações definidas neste manual. E deve ser feito sempre com padronização de forma a evitar diferenças entre a classificação das lesões nas sucessivas avaliações efetuadas. O objetivo do manual de classificação de lesões de abate é permitir que as lesões sejam avaliadas sempre da mesma forma pelos Médicos veterinários responsáveis pela graduação das lesões, garantindo que os critérios para a graduação sejam os mesmos.

2. <u>Anotação na folha de coleta de dados</u>: É necessário que todas as informações apuradas no abate sejam anotadas com precisão e de forma legível. Caso o avaliador queira fazer qualquer observação, a mesma deve ser feita por escrito no verso da folha de coleta, onde estão os dados do lote no qual se originou a dúvida ou ocorrência.

<sup>&</sup>lt;sup>1</sup>Méd. Vet., Téc, em Processamento de Dados.

<sup>&</sup>lt;sup>2</sup>Méd. Vet., D.M.V., Embrapa Suínos e Aves, C.P. 21, CEP 89700-000, Concórdia,SC.

<sup>&</sup>lt;sup>3</sup>Méd.Vet., M.Sc., Embrapa Suínos e Aves.

3. <u>Digitação dos dados</u>: A digitação dos dados é uma etapa onde deve ser tomado muito cuidado para que não ocorra perda de informações nem erros, sob pena de obter-se resultados não confiáveis quanto a prevalência e intensidade das doenças na granja em estudo.

### 2 - Seqüência para a instalação do sistema ProAPA - Suínos

Para se iniciar a utilização do sistema, o primeiro passo é definir em que computador o software será instalado.

O computador deve ter a seguinte configuração mínima:

- CPU 486 DX2 66 Mhz;
- Monitor Super VGA configurado para resolução de 640X480 256 cores;
  - Um drive de 3 ½ polegadas alta densidade;
  - 8 Mb de memória RAM;
  - 1 saída paralela (chave de proteção que acompanha o pacote);

 15 Mb de disco livre (o sistema utilizará apenas 5 a 6 Mb porém é necessário haver espaço para que o cadastro das informações de abate possa ser feito com segurança);

• Impressora com resolução de 300 DPI (preferencialmente Jato de tinta ou laser);

• Windows 3.1.

Escolhido o computador que será utilizado, deve-se conectar a chave de proteção. (Anexo E, pag. 50).

Após ter efetuado a conecção da chave de proteção, deve-se colocar o disco de instalação 1 no disk drive e executar o programa "SETUP.EXE".

O procedimento para execução do programa SETUP é:

#### Windows em Português:

- Encerrar a execução de qualquer outro programa dentro do MS-Windows.
- No <u>GERENCIADOR DE PROGRAMAS</u> escolher no menu a opção <u>ARQUIVO</u>, em seguida a opção <u>EXECUTAR</u>, no campo <u>LINHA DE</u> <u>COMANDO</u>, digitar:

A:SETUP ou B:SETUP, de acordo com o drive em que foi colocado o disco de instalação 1.

 Assegurar-se de que o disco que está no drive é o disco de instalação 1 e pressionar o botão <u>OK</u>.

#### Windows em Inglês:

- Encerrar a execução de qualquer outro programa que não seja o Windows.
- No <u>PROGRAM MANAGER</u> escolher no menu a opção <u>FILE</u>, em seguida a opção RUN, no campo COMMAND LINE, digitar:

A:SETUP ou B:SETUP, de acordo com o drive em que foi colocado o disco de instalação 1.

 Assegurar-se de que o disco que está no drive é o disco de instalação 1 e pressionar o botão OK.

A partir deste ponto o programa de SETUP do programa ProAPA -Suínos irá assumir o controle, sendo necessário seguir as indicações da tela. Ao final da instalação o sistema estará instalado no grupo ABATE e o ícone que inicializa o mesmo tem o nome ProAPA – Suínos.

Assim que a instalação esteja completa, se não ocorrer nenhum erro durante a mesma, podemos iniciar o programa clicando duas vezes no ícone do programa ProAPA - Suínos.

OBSERVAÇÃO: No Anexo C, pag. 47 existem informações sobre o tratamento de alguns erros que podem acontecer durante a instalação do programa.

## 3 - Objetos utilizados no programa ProAPA - Suínos

| CONTROLE                                                                                                    | EXPLICAÇÃO                                                                                                    |
|----------------------------------------------------------------------------------------------------|----------------------------------------------------------------------------------------------------|
| Ok                                                                                                    | <b>Botão de controle:</b> Este botão quando clicado, executa ou confirma uma ação.                                                                                                    |
|                                                                                                    | <b>Caixa de seleção:</b> Este controle permite ao usuário selecionar várias opções. Em grupos de controles deste tipo, mais de um deles podem ser ativados.                                                                                                    |
| -                                                                                                    | <b><u>Clip control:</u></b> Este botão fecha a janela ativa. Para maior segurança dos dados do programa este controle só é utilizado na janela que mostra os relatórios na tela                                                                                                    |
| 50 ±                                                                                                    | <b><u>Combo box</u>:</b> Este controle tem dentro de si uma lista de opções<br>a disposição do usuário. Para acessá-la basta clicar a seta no<br>lado direito do controle.                                                                                                    |
| Observação         Lesão           1         Grau 0 - 1           2         Grau 2 - 1           3         Grau 2 - 1 | <u><b>Grades:</b></u> Este tipo de controle serve para mostrar dados ao usuário na forma de tabelas. Nas telas de cadastro de avaliação de órgãos, o duplo clique em uma de suas linha faz com que o registro clicado se torne o registro ativo.                                                                                       |
|                                                                                                    | <b>Respectivamente Minimizar e Maximizar janela</b> : Transforma a janela em um ícone que pode ser acessado através das teclas Alt + Tab. Serve para fazer com que a janela ocupe toda a tela.                                                                                                    |
| ● Grau 0<br>○ Grau 1<br>○ Grau 2                                                                                      | <b>Botões de opção:</b> Serve para que o usuário escolha somente uma das alternativas disponíveis.                                                                                                    |
| Órgão: Bexiga                                                                                                    | Caixa de texto: Serve para a entrada de dados.                                                                                                    |
| Órgão: Bexiga                                                                                                    | Caixa de texto sublinhada por uma linha vermelha: Além de ter<br>a função de caixa de texto, ao receber duplo clique abre uma<br>janela que auxilia o usuário no cadastro.                                                                                                    |
|                                                                                                    | <b>Barra de rolagem:</b> quando existente, permite que o usuário<br>ande dentro do controle para frente (seta para baixo) ou para<br>trás (seta para cima). Este controle ainda pode ser utilizado<br>mantendo o mouse clicado sobre o botão indicador de posição<br>e arrastando-o para cima (para trás) ou para baixo (para frente). |

#### 4 - Graduação das lesões

Os padrões fotográficos utilizados para a graduação das lesões assim como a descrição das mesmas, podem ser encontradas na publicação da Embrapa Suínos e Aves que segue como anexo do programa ProAPA-Suínos.

O(s) formulário(s) de coleta de dados do ProAPA-Suínos (Anexo A-Pág. 45) devem ser preenchido(s) pelos avaliadores com as informações sobre o lote avaliado na linha de abate, respeitando as convenções de graduação descritas abaixo.

#### 4.1 Cornetos (quanto ao grau de atrofia)

| Grau 0 | Normal sem alterações.         |
|--------|--------------------------------|
| Grau 1 | Pequeno desvio da normalidade. |
| Grau 2 | Atrofia definida.              |
| Grau 3 | Atrofia grave ou completa.     |

# 4.2 Pulmao (graduaçao individual de hepatizaçao para cada lobo pulmonar)

| Grau 0 | Normal sem hepatização.                                |
|--------|--------------------------------------------------------|
| Grau 1 | Entre 1% e 25% de hepatização do lobo.                 |
| Grau 2 | Entre 26% e 50% de hepatização do lobo.                |
| Grau 3 | Entre 51% e 75% de hepatização do lobo.                |
| Grau 4 | Entre 76% e 100% de hepatização do lobo.               |
| 0 ou 1 | (1) - para presença de pleurisia ou (0) para ausência. |
| 0 ou 1 | (1) - para presença de abscessos ou (0) para ausência. |

## 4.3 Estomago (quanto a lesao de paraqueratose e ulcera na "pars oesophagea")

| Grau 0 | Estômago Normal.                                         |
|--------|----------------------------------------------------------|
| Grau 1 | Paraqueratose.                                           |
| Grau 2 | Úlcera ativa ou crônica ocupando menos de 33% da pars    |
|        | oesophagea.                                              |
| Grau 3 | Úlcera ativa ou crônica ocupando entre 33% e 66% da pars |
|        | oesophagea.                                              |
| Grau 4 | Úlcera ativa ou crônica ocupando mais de 66% da pars     |
|        | oesophagea.                                              |

#### 4.4 Bexiga urinaria (quanto a lesoes de cistite)

| Grau 0 | Bexiga Normal.          |
|--------|-------------------------|
| Grau 1 | Cistite leve(+).        |
| Grau 2 | Cistite Moderada (+ +). |
| Grau 3 | Cistite Severa (+ + +). |

### 4.5 F gado (manchas brancas de migraçao de larvas de Ascaris summ)

| Grau 0 | Sem manchas (Normal).                 |
|--------|---------------------------------------|
| Grau 1 | De 1 a 10 manchas brancas (Moderada). |
| Grau 2 | mais de 10 manchas brancas (Severa).  |

#### 4.6 lleo (lleite proliferativa)

| Grau 0 | Íleo Normal.    |
|--------|-----------------|
| Grau 1 | Íleo Espessado. |

### 4.7 Pele (para presença de lesoes de sarna)

| Grau 0 | Normal, sem manchas.                        |
|--------|---------------------------------------------|
| Grau 1 | Lesões associadas a sarna em grau Leve.     |
| Grau 2 | Lesões associadas a sarna em grau Moderado. |
| Grau 3 | Lesões associadas a sarna em grau Severo.   |

#### 4.8 Rins (quando a ocorrencia de nefrite cronica e cistos)

| Grau 0 | Rins normais sem alterações macroscópicas.                                                                                                    |
|--------|----------------------------------------------------------------------------------------------------|
| Grau 1 | Áreas acinzentadas com 2 a 5 mm de diâmetro visíveis na superfície cortical, sem evidências de cicatrizes ou hipertrofia.                        |
| Grau 2 | Lesões mais evidentes. Manchas cinzas distribuídas por toda<br>superfície cortical, hipertrofia e possível adesão da cápsula na<br>córtex renal. |
| Grau 3 | Rim com a presença de cistos.                                                                                                    |

#### 4.9 Ovario

| Grau 0 | Ciclando. |
|--------|-----------|
| Grau 1 | Cístico.  |
| Grau 2 | Anestro.  |

#### 4.10 Utero

| Grau 0 | Normal.                        |
|--------|--------------------------------|
| Grau 1 | Gestante.                      |
| Grau 2 | Endometrite. Aguda ou crônica. |

#### 5- Coleta de dados

A coleta de dados deve ser feita na <u>Ficha de Coleta de Dados</u> (Anexo A, pág. 45) que é emitida pelo menu <u>UTILITARIOS</u> do sistema.

Nesta folha, devem ser anotadas todas as informações coletadas durante o abate, respeitando-se os graus permitidos conforme citado no Capítulo 4, pag. 9, 10 e 11.

Os dados de abate devem ser anotados com letra legível de forma a evitar confusões no momento da digitação.

#### 6 - Cadastro dos tipos de granja

O campo, <u>tipo de granja</u>, identifica características particulares de cada rebanho, por exemplo: em uma granja de melhoramento genético, espera-se que a situação sanitária seja melhor do que uma unidade de terminação de leitões. Utilizando-se o campo tipo de granja é possível selecionar para alguns relatórios e outras funções somente um tipo de granja. Isto permite que quando se deseja traçar comparações entre granjas exista a possibilidade de comparar granjas que sejam manejadas de maneira similar e que teoricamente deveriam possuir situação sanitária semelhante.

Os tipos de granja a serem cadastrados devem ser definidos antes do início da utilização do sistema e devem merecer atenção de todos os envolvidos na utilização do sistema para que posteriormente não seja necessária a alteração dos tipos, o que na melhor das hipóteses é uma operação bastante trabalhosa. O tipo de granja pode ter até 6 caracteres alfanuméricos (letras e/ou números e sua combinação).

Como sugestão pode-se definir os tipos por:

Primeira letra: sistema de manejo da granja:

- C Ciclo contínuo
- T Todos dentro todos fora

Segunda letra: finalidade da granja:

- G Núcleo de genética
- R Multiplicadora de reprodutores
- P Unidade de produção de leitões
  - T Unidade de terminação de leitões
  - C Ciclo completo

Terceira letra: Caracterização comercial

- I Integrado
- P Parceria
- A Autônoma
  - T Terminador

Três últimas letras: Localização da granja

XXX Três letras que identifiquem o local onde a granja está instalada.

O campo tipo de granja deve ser constituído de forma a separar as granjas sob determinados critérios, de maior ou menor importância, dentro da estrutura de assistência técnica adotada. Porém, não devem ser criados muitos <u>tipos de granja</u>, pois isto fará com que a possibilidade oferecida pelo sistema de poder separar as granjas avaliadas em grupos com características similares, seja perdida.

| 😑 Tipos de Granja.                                                    |
|-----------------------------------------------------------------------|
| Tipo da granja: CRR-I                                                 |
| Descrição:                                                            |
| RECRIA REPRODUTORES 3                                                 |
| Primeiro Último Anterior <u>Seguinte</u> Deleta<br>Edita Inclui Fecha |

Botões:

| Primeiro | Posiciona no primeiro registro do arquivo.                    |
|----------|---------------------------------------------------------------|
| Último   | Posiciona no último registro do arquivo.                      |
| Anterior | Move para o registro anterior.                                |
| Seguinte | Move para o registro seguinte.                                |
| Deleta   | Elimina o tipo que está na tela e todos os dados associados a |
|          | este tipo.                                                    |

Guia do Usuário - Sistema ProAPA - Suíno Versão 1.0

| Edita  | Permite que se altere a descrição do tipo.                  |
|--------|-------------------------------------------------------------|
| Inclui | Cria um novo tipo.                                          |
| Fecha  | Sai da tela de tipos de granja e retorna ao menu principal. |

#### 7 - Cadastro de Granjas

No <u>cadastro da granja</u> são informados vários dados sobre a granja e também um <u>tipo de granja</u> já cadastrado que irá identificá-la de acordo com suas características.

Caso o usuário não pretenda preencher todo o cadastro, deverá preencher, pelo menos os seguintes campos:

- Granja;
- Tipo;
- Nr. Animais na Terminação;
- Nr. de matrizes;
- Nome da Granja;
- Cidade;
- Estado.

Botões:

| Primeiro | Posiciona no primeiro registro do arquivo.                  |
|----------|-------------------------------------------------------------|
| Último   | Posiciona no último registro do arquivo.                    |
| Anterior | Move para o registro anterior.                              |
| Seguinte | Move para o registro seguinte.                              |
| Deleta   | Elimina o tipo que está na tela e todos os dados associados |
|          | a este tipo.                                                |
| Edita    | Permite que se altere a descrição do tipo.                  |
| Inclui   | Cria um novo tipo.                                          |
| Pesquisa | Acha uma granja pelo nome.                                  |
| Fim      | Sai da tela de Tipos de granja e retorna ao menu principal. |

#### 8 - Cálculo do número de animais a ser avaliado

Para que os dados obtidos com a avaliação dos animais abatidos reflita a real situação do rebanho, o número de animais a ser avaliado deverá ser calculado, utilizando-se uma metodologia estatística apropriada que informe ao usuário qual o número mínimo de animais a serem examinados. Isto é calculado a partir de informações fornecidas sobre a população de suínos sob risco, prevalência esperada da doença a ser pesquisada e do grau de confiança e a acurácia desejadas. Todas as informações advindas do programa partem do pré-suposto que as amostras avaliadas têm o tamanho indicado na função <u>TAMANHO DA AMOSTRA.</u> Caso a definição do tamanho seja feita por outro critério, as informações geradas pelo sistema podem ter uma redução na sua representatividade do rebanho, porém fica a cargo de cada usuário a definição do tamanho da amostra.

No menu principal do sistema existe o menu <u>ESTATISTICA</u>, dentro deste, a opção <u>TAMANHO DA AMOSTRA</u> é que irá calcular o número de animais a ser observado para cada granja.

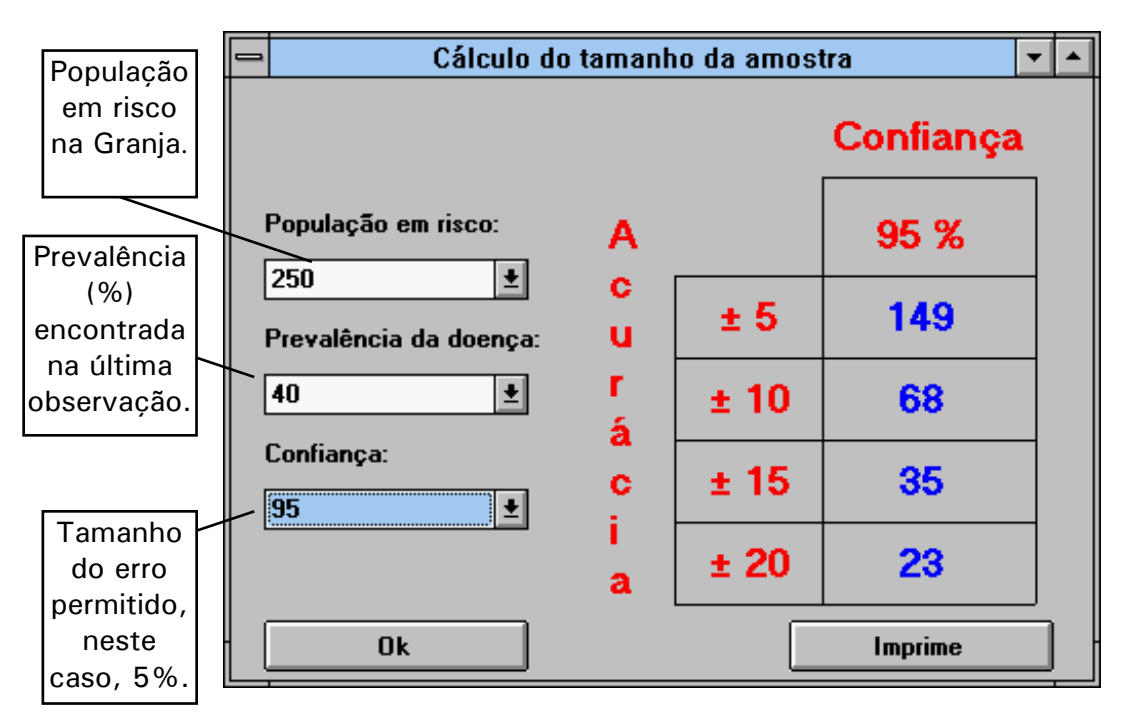

Para cada doença avaliada, o tamanho da amostra pode variar em função das características epidemiológicas das doenças.

A utilização dos valores para confiança e acurária indicam uma amostra que pode ser descrita da seguinte forma:

No exemplo acima em uma população de 250 animais em risco, com uma prevalência esperada de 40%, utilizando-se uma confiança de 95% e acurácia de  $\pm$  5 o valor indicado para o tamanho da amostra é 149 animais. Esse número de animais, neste caso, é o tamanho da amostra aleatória para que se tenha confiança de que esta represente a população de forma que com uma confiança de 95%, a prevalência encontrada ficará a menos de 5% de erro da prevalência real.

#### 9 - Ficha de avaliação de órgãos

Devido a existência de mais de um sítio de observação no abate (Fig. 1), os dados observados podem ser anotados em fichas individuais e, no final das observações serem transcritos na Ficha de coleta de dados. A identificação individual dos animais só é necessária quando se deseja fazer estudos de correlações como por exemplo: severidade de lesões pulmonares com atrofia dos cornetos. Se o objetivo for somente estimar a prevalência das lesões não há necessidade de identificar individualmente os animais.

Organização esquemática de pontos de coleta e observação de órgãos no abate.

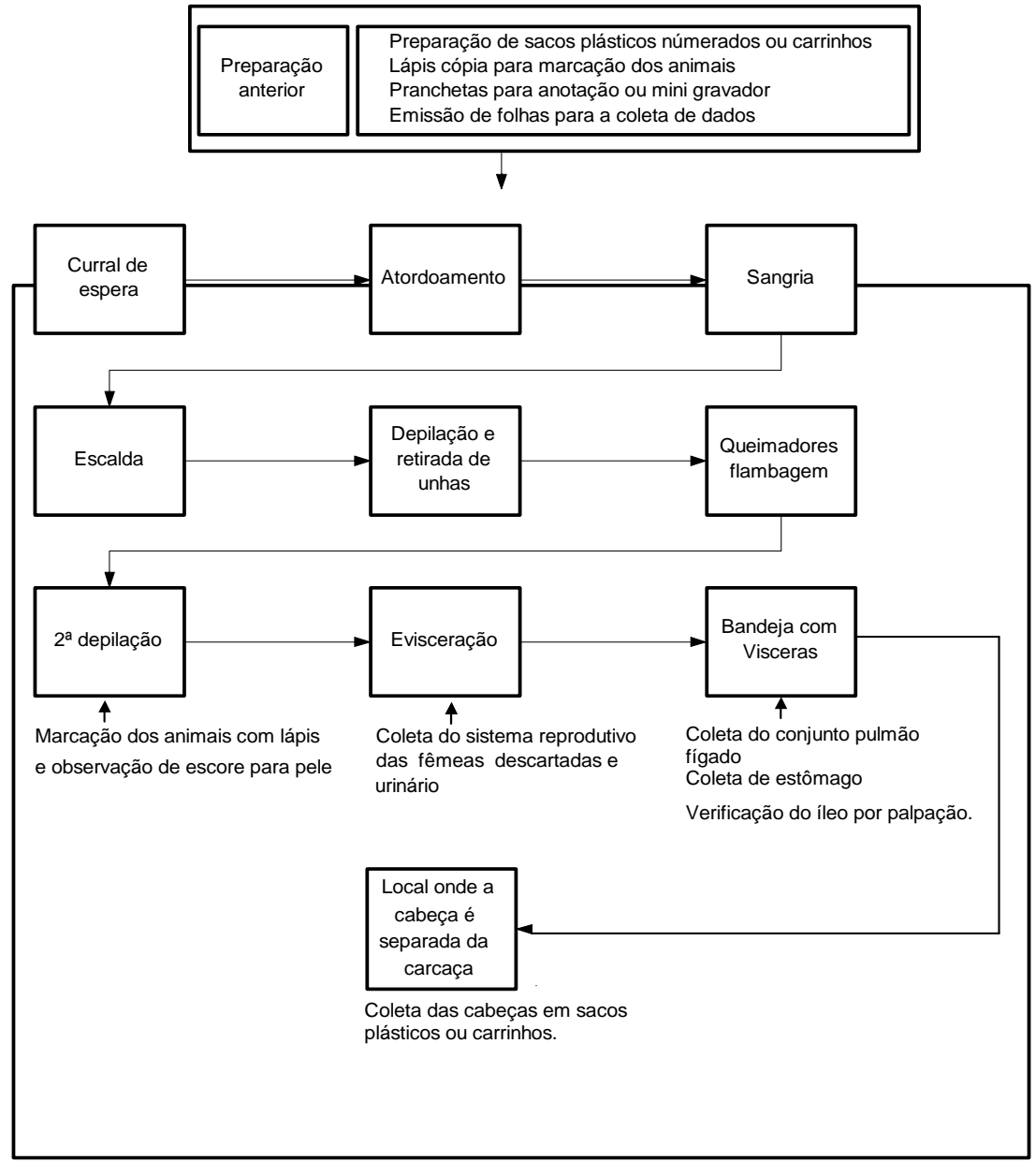

FIG. 1 Esquema de linha de abate.

#### 10 - Cadastro das observações

O cadastro das observações é feito a partir do cabeçalho da ficha de coleta de dados. Para se acessar a tela de cadastro de observações o usuário deve selecionar no menu principal a opção <u>ARQUIVOS</u> e dentro desta a opção <u>CADASTRO DE OBSERVAÇOES</u>. Será aberto então o formulário abaixo onde devem ser cadastrados inicialmente os dados relacionados a granja de origem dos animais observados. Na seqüência deve ser informado o órgão ao qual se refere a avaliação a ser cadastrada, a data em que a avaliação foi efetuada, o número de animais observados, o técnico responsável pela avaliação e opcionalmente, o peso e idade média do lote avaliado. Os campos que possuem uma <u>linha sublinhando os mesmos</u>, quando recebem um clique duplo, apresentam uma tela de ajuda para preenchimento.

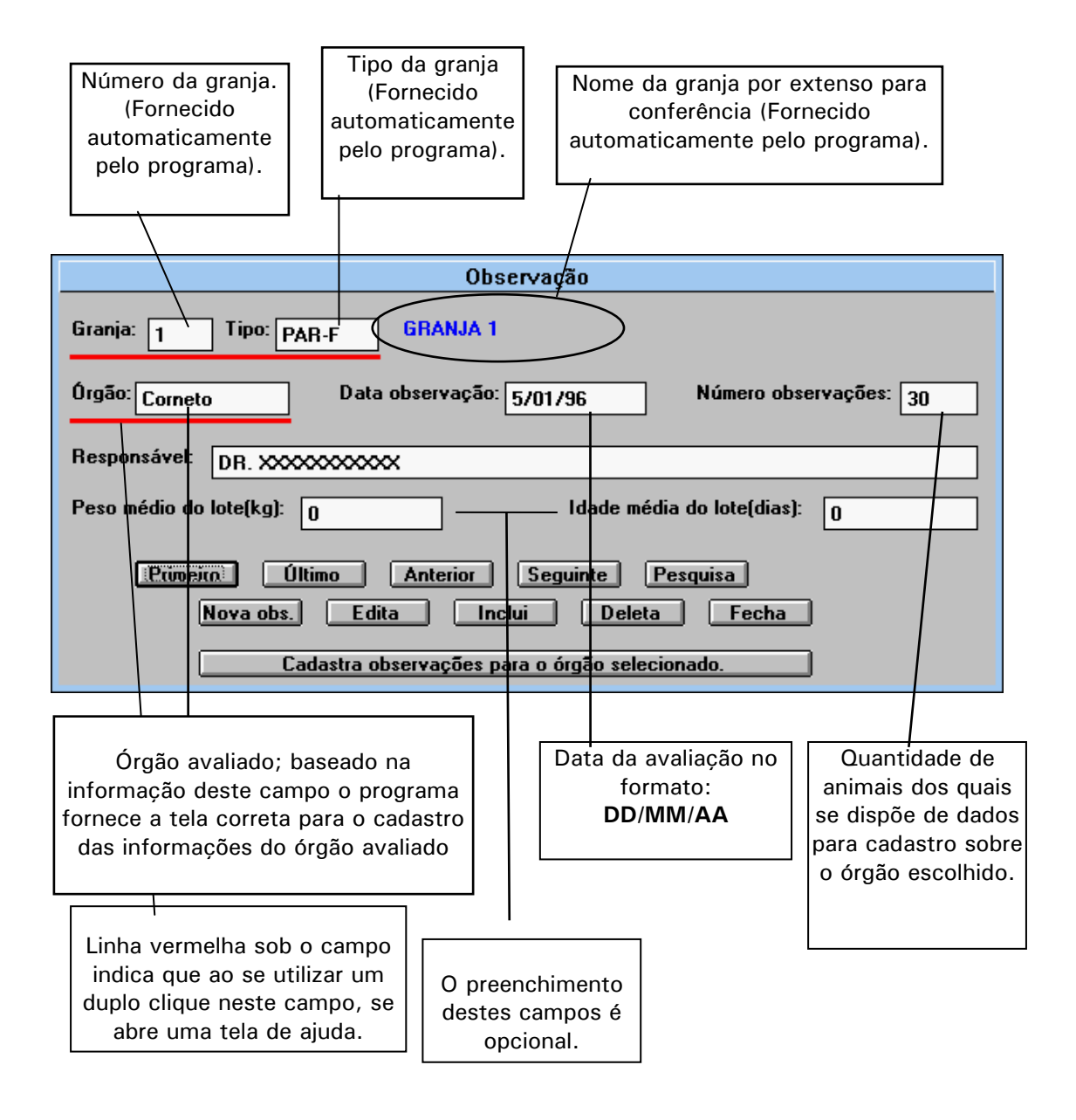

#### 11 - Telas de cadastro de avaliação de órgão

Assim que o usuário termina o cadastro das informações referentes a observação, ao clicar o botão OK, o programa apresenta a tela referente ao órgão avaliado para que os graus obtidos na avaliação sejam cadastrados. A tela apresentada é uma tela de cadastro de avaliação e se divide em duas partes: uma de cadastro propriamente dita, que fica no lado esquerdo em cinza escuro, e outra a grade de referência que se encontra do lado direito da tela e permite ao usuário além da conferência da informação, a seleção do registro a ser editado através de um duplo clique.

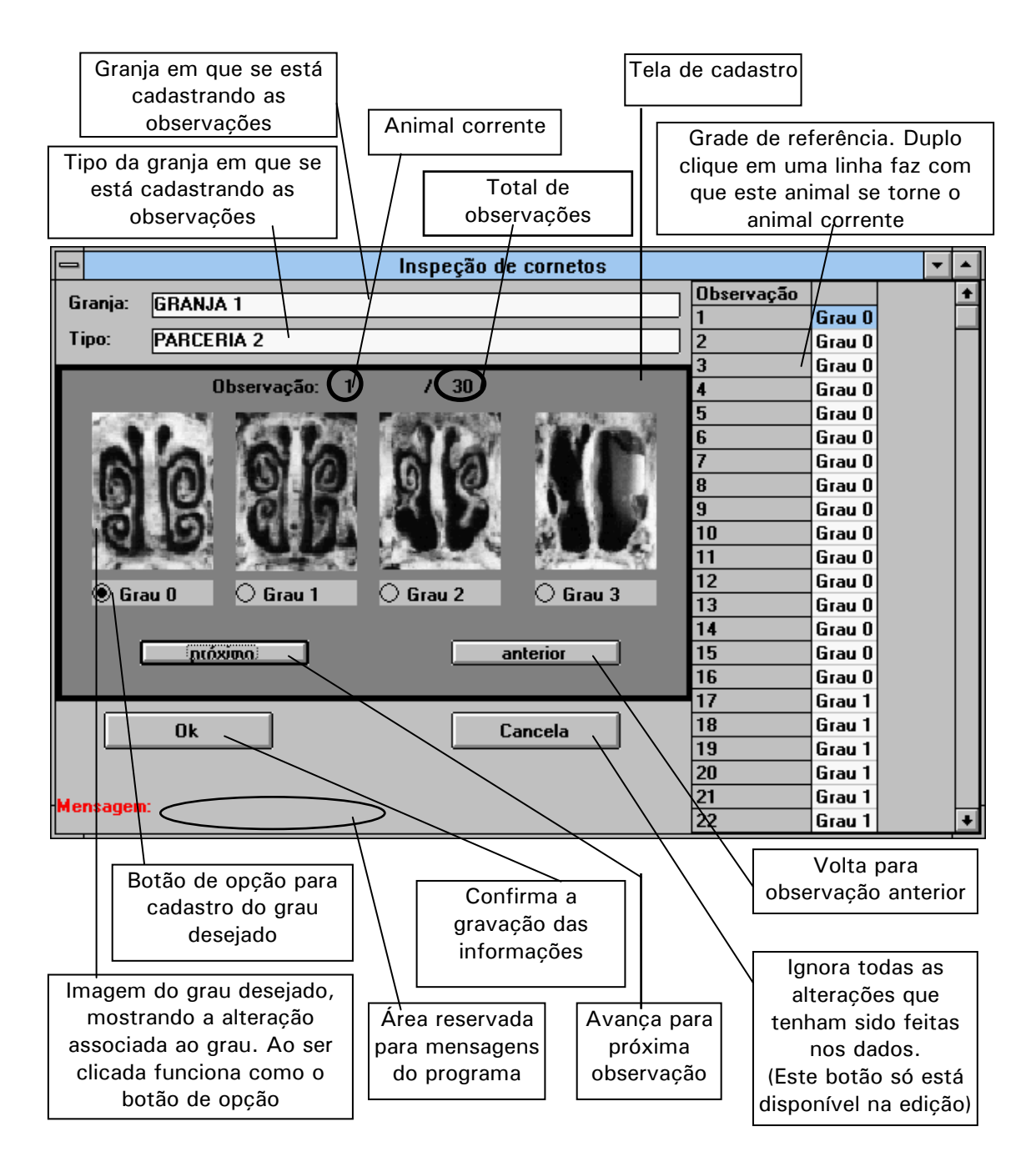

Todas as telas de cadastro de avaliação, seguem as regras abaixo, portanto a informação não será repetida, sendo incluídas somente novas informações abaixo do layout da tela quando se fizer necessário. A tela de cadastro para pulmão, será abordada por último, pois tem uma forma de preenchimento diferenciada.

Nas telas de cadastro de inspeção existem: Botões de opção e Imagens, quando o usuário clica com o mouse qualquer um dos dois controles, o grau associado ao controle clicado é automaticamente registrado no animal corrente.

Nas telas existem 4 botões:

| Próximo  | Passa para o próximo registro.                          |
|----------|---------------------------------------------------------|
| Anterior | Passa para o registro anterior.                         |
| Ok       | Confirma as alterações ou inclusão de dados.            |
| Cancela  | Ignora alterações que tenham sido feitas nos registros. |

Assim que o usuário clica no controle correspondente ao grau de lesão encontrado para aquele animal, o programa passa para o próximo animal, sem que seja necessária nenhuma ação por parte do usuário. Caso se faça necessário, o usuário pode avançar para o próximo animal ou retornar ao animal anterior, utilizando os botões **<u>PROXIMO</u>** ou <u>ANTERIOR</u>, ou dando um duplo clique sobre o animal desejado, na grade do lado direito da tela.

Após ter terminado o lançamento das informações, o usuário deve clicar o botão OK para confirmar suas alterações ou o botão <u>CANCELA</u> para ignorar as mesmas.

**OBS:** O botão <u>CANCELA</u>, só está disponível quando a tela de cadastro é chamada através do botão <u>EDITA OBSERVAÇOES PARA AVALIAÇAO</u> <u>CORRENTE</u> da tela de cadastro de observações. Quando a operação é uma inclusão, a tela de cadastro de avaliação vem logo após a confirmação da tela inicial e o botão **CANCELA** não está disponível para o usuário.

## 11.1 - Bexiga

| 0  |        | Inspeção de bexigas          |            | -                       | •   |
|----|--------|------------------------------|------------|-------------------------|-----|
| G  | rania: | GBANJA 3                     | Observação | Lesão                   |     |
|    |        |                              | 1          | Grau O - Bexiga normal. |     |
| Ti | po:    | REPRODUTORES 2a              | 2          | Grau O - Bexiga normal. | -11 |
|    |        |                              | 3          | Grau O - Bexiga normal. | -11 |
|    |        | Observação: 1 / 6            | 4          | Grau O - Bexiga normal. | -11 |
|    |        |                              | 5          | Grau O - Bexiga normal. | 1   |
|    |        |                              | 6          | Grau O - Bexiga normal. | 1   |
|    |        | 🖲 Grau O - Bexiga normal.    |            |                         |     |
|    |        |                              |            |                         |     |
|    |        | 🔿 Grau 1 - Cistite leve.     |            |                         |     |
|    |        |                              |            |                         |     |
|    |        | 🔿 Grau 2 - Cistite moderada. |            |                         |     |
|    |        |                              |            |                         |     |
|    |        | 🔿 Grau 3 - Cistite severa.   |            |                         |     |
|    |        |                              |            |                         |     |
|    | L C    | interior anterior            |            |                         |     |
|    | 1 4    |                              |            |                         |     |
|    |        |                              |            |                         |     |
|    |        |                              |            |                         |     |
|    |        | Ok Cancela                   |            |                         |     |
|    |        |                              |            |                         |     |
| м  | ensage | m:                           |            |                         |     |

#### 11.2 - Corneto nasal

| 🗖 Inspeção de cornetos 💌 |               |                                                                                                    |            |        |  |          |
|--------------------------|---------------|----------------------------------------------------------------------------------------------------|------------|--------|--|----------|
| Grania:                  | CDANIA 1      |                                                                                                    | Observação |        |  | +        |
| aranja.                  |               | J                                                                                                    | 1          | Grau O |  |          |
| Tipo:                    | PARCERIA 2    |                                                                                                    | 2          | Grau O |  |          |
|                          |               |                                                                                                    | 3          | Grau O |  |          |
|                          | Observação: 1 | / 30                                                                                                    | 4          | Grau O |  |          |
| -0.000                   |               | FOR STREET, STREET, STREET, STREET, STREET, STREET, STREET, STREET, STREET, STREET, STREET, STREET, STREET, ST | 5          | Grau O |  |          |
| 1000                     |               |                                                                                                    | 6          | Grau O |  |          |
|                          | ANA           |                                                                                                    | 7          | Grau O |  |          |
| (31)                     |               |                                                                                                    | 8          | Grau O |  |          |
| 1                        |               |                                                                                                    | 9          | Grau O |  |          |
| 61                       |               |                                                                                                    | 10         | Grau O |  |          |
|                          |               | Personal Providence                                                                                            | 11         | Grau O |  |          |
| Grat                     | u 0 🔿 Grau 1  | ⊖ Grau 2 ⊖ Grau 3                                                                                              | 12         | Grau O |  |          |
|                          |               |                                                                                                    | 13         | Grau O |  |          |
| -                        |               |                                                                                                    | 14         | Grau O |  |          |
|                          | ູກເດ່ສາຫດ     | anterior                                                                                                    | 15         | Grau O |  |          |
|                          |               |                                                                                                    | 16         | Grau O |  |          |
|                          |               |                                                                                                    | 17         | Grau 1 |  |          |
|                          | Ok            | Cancela                                                                                                    | 18         | Grau 1 |  |          |
|                          |               |                                                                                                    | 19         | Grau 1 |  |          |
|                          |               |                                                                                                    | 20         | Grau 1 |  |          |
| Mensagem:                |               |                                                                                                    | 21         | Grau 1 |  |          |
|                          |               |                                                                                                    | 22         | Grau 1 |  | <b>±</b> |

## 11.3 - Estomago

|            | Inspeção de estômagos                              |            |                        |   |
|------------|----------------------------------------------------|------------|------------------------|---|
| Gra        | nia: GBANIA 1                                      | Observação | Lesão                  | + |
|            |                                                    | 1          | Grau 1 - Paraqueratose |   |
| Tipe       | D: PARCERIA 2                                      | 2          | Grau 1 - Paraqueratose |   |
|            |                                                    | 3          | Grau 1 - Paraqueratose |   |
|            | Observação: 1 / 30                                 | 4          | Grau 2 - 1 a 33%       |   |
|            |                                                    | 5          | Grau O - Normal        |   |
|            | 🔿 Grau 0 - Estômago Normal.                        | 6          | Grau 1 - Paraqueratose |   |
|            | Grau 1 - Paraqueratose                             | 7          | Grau O - Normal        |   |
|            |                                                    | 8          | Grau O - Normal        |   |
|            | <u>Ulcera ativa:</u>                               | 9          | Grau 1 - Paraqueratose |   |
|            |                                                    | 10         | Grau 1 - Paraqueratose |   |
|            | 🔿 Grau 2 - 1 a 33% da pars esofágica.              | 11         | Grau 1 - Paraqueratose |   |
|            |                                                    | 12         | Grau 1 - Paraqueratose |   |
|            | $\bigcirc$ tirau 3 - 33 % a 66% da pars esoragica. | 13         | Grau 1 - Paraqueratose |   |
|            | 🔿 Grau 4 - Mais de 66% da pars esofágica.          | 14         | Grau O - Normal        |   |
|            |                                                    | 15         | Grau O - Normal        |   |
|            | próximo anterior                                   | 16         | Grau O - Normal        |   |
|            |                                                    | 17         | Grau O - Normal        |   |
|            |                                                    | 18         | Grau 1 - Paraqueratose |   |
| Ok Cancela |                                                    | 19         | Grau 1 - Paraqueratose |   |
|            |                                                    | 20         | Grau O - Normal        |   |
| Mer        | Isadem.                                            | 21         | Grau O - Normal        |   |
|            |                                                    | 22         | Grau O - Normal        | + |

## 11.4 - F gado

| 1          | 🗕 Inspeção de fígados 🗾                          |            |                         |  |   |
|------------|--------------------------------------------------|------------|-------------------------|--|---|
| Grania:    | CRANIA 1                                         | Observação | Lesão                   |  | + |
| aranja.    |                                                  | 1          | Grau 0 - fígado normal. |  |   |
| Tipo:      | PARCERIA 2                                       | 2          | Grau O - fígado normal. |  |   |
|            |                                                  | 3          | Grau O - fígado normal. |  |   |
|            | Observação: 1 / 30                               | 4          | Grau O - fígado normal. |  |   |
|            |                                                  | 5          | Grau O - fígado normal. |  |   |
|            | 0 Com manahao (Normal)                           | 6          | Grau 0 - fígado normal. |  |   |
| tirau      | <u>u</u> - sem manchas. (Normal)                 | 7          | Grau O - fígado normal. |  |   |
|            |                                                  | 8          | Grau O - fígado normal. |  |   |
| 🛛 🔿 Grau   | <u>1</u> - De 1 a 10 manchas brancas.(Leve)      | 9          | Grau 0 - fígado normal. |  |   |
|            |                                                  | 10         | Grau 0 - fígado normal. |  |   |
|            | 2. Maia da 10 manahaa branasa (Madarada)         | 11         | Grau O - fígado normal. |  |   |
|            | <u>z</u> - mais de to manchas blancas.(modelada) | 12         | Grau O - fígado normal. |  |   |
|            |                                                  | 13         | Grau O - fígado normal. |  |   |
|            | provino                                          | 14         | Grau O - fígado normal. |  |   |
|            |                                                  | 15         | Grau 0 - fígado normal. |  |   |
|            |                                                  | 16         | Grau O - fígado normal. |  |   |
|            |                                                  | 17         | Grau O - fígado normal. |  |   |
|            |                                                  | 18         | Grau 0 - fígado normal. |  |   |
| Ok Cancela |                                                  | 19         | Grau O - fígado normal. |  |   |
|            |                                                  | 20         | Grau O - fígado normal. |  |   |
| Mensage    | m:                                               | 21         | Grau O - fígado normal. |  |   |
|            |                                                  | 22         | Grau 0 - fígado normal. |  | + |

#### 11.5 - Ileo

|         | 🗖 Inspeção de ileos                                                                                                    |                    |                          |  |   |
|---------|----------------------------------------------------------------------------------------------------|--------------------|--------------------------|--|---|
| Grania  | CRANIA 1                                                                                                    | Observação         | Lesão                    |  | ŧ |
| aranja. |                                                                                                    | 1                  | Grau 1 - Ileo espessado. |  |   |
| Tipo:   | PARCERIA 2                                                                                                    | 2                  | Grau 1 - Ileo espessado. |  |   |
|         |                                                                                                    | 3                  | Grau O - Ileo normal.    |  |   |
|         | Observação: 1 / 30                                                                                                    | 4                  | Grau 1 - Ileo espessado. |  |   |
|         |                                                                                                    | 5                  | Grau 1 - Ileo espessado. |  |   |
|         |                                                                                                    | 6                  | Grau 1 - Ileo espessado. |  |   |
|         | and the second second s | 7                  | Grau 1 - Ileo espessado. |  |   |
|         |                                                                                                    | 8                  | Grau 1 - Ileo espessado. |  |   |
|         |                                                                                                    | 9                  | Grau 1 - Ileo espessado. |  |   |
|         |                                                                                                    | 10                 | Grau 1 - Ileo espessado. |  |   |
|         |                                                                                                    | 11                 | Grau 1 - Ileo espessado. |  |   |
|         |                                                                                                    | 12                 | Grau 1 - Ileo espessado. |  |   |
|         |                                                                                                    | 13 Grau<br>14 Grau | Grau O - Ileo normal.    |  |   |
|         | The second second s                                                                                                    |                    | Grau 1 - Ileo espessado. |  |   |
|         |                                                                                                    | 15                 | Grau 1 - Ileo espessado. |  |   |
|         | Con 0 Normal O Con 1 Especial                                                                                                    | 16                 | Grau 1 - Ileo espessado. |  |   |
|         | urau 0 - Normal Strau 1 - Espessado                                                                                                    | 17                 | Grau 1 - Ileo espessado. |  |   |
| _       |                                                                                                    | 18                 | Grau 1 - Ileo espessado. |  |   |
|         | próximo anterior                                                                                                    | 19                 | Grau 1 - Ileo espessado. |  |   |
|         |                                                                                                    | 20                 | Grau 1 - Ileo espessado. |  |   |
|         | Ok Cancela 4                                                                                                    |                    | Grau O - Ileo normal.    |  |   |
|         |                                                                                                    |                    | Grau 1 - Ileo espessado. |  |   |
|         |                                                                                                    | 23                 | Grau O - Ileo normal.    |  |   |
| Mensage | <b>m</b> .                                                                                                    | 24                 | Grau 1 - Ileo espessado. |  |   |
| henadye |                                                                                                    | 25                 | Grau 1 - Ileo espessado. |  | + |

11.6 - Rins

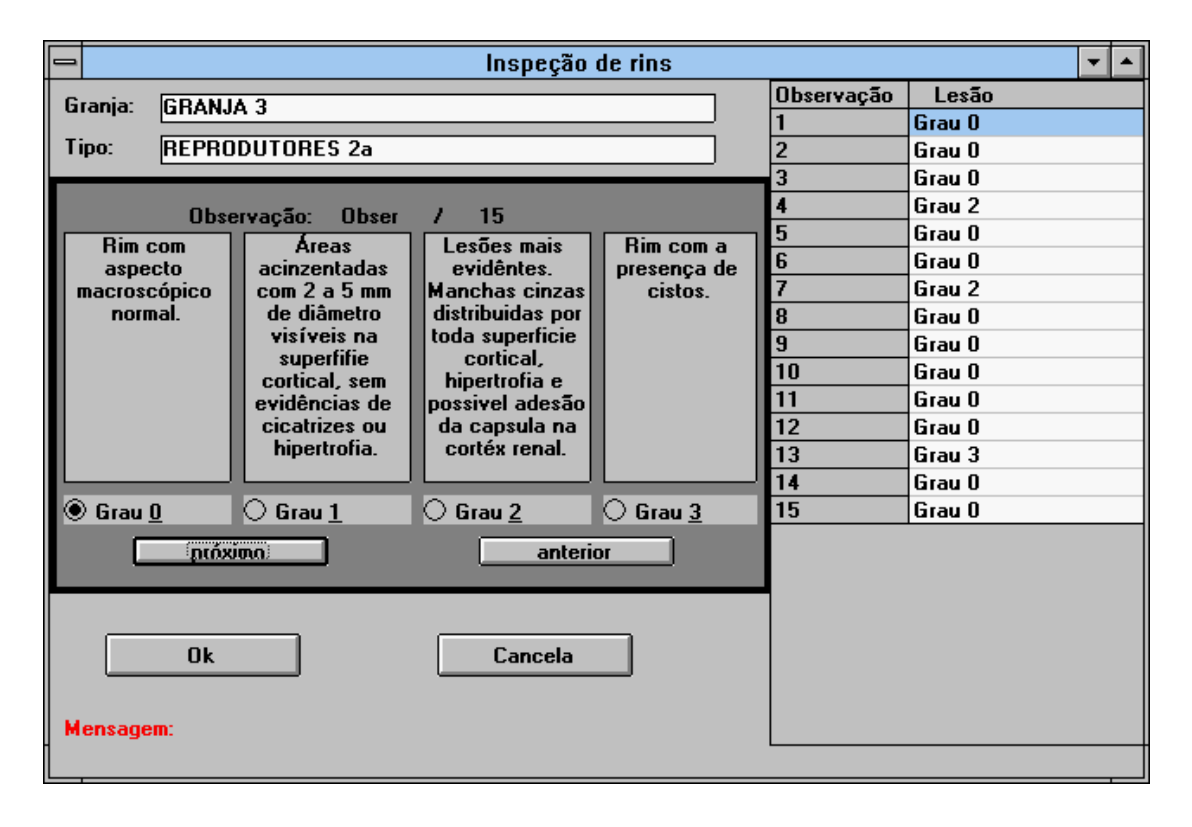

### 11.7 - Ovarios

| I  |        | Inspeção de ovários  |            | ▼ 4                       | • |
|----|--------|----------------------|------------|---------------------------|---|
| G  | rania: | GRANIA 3             | Observação | Lesão                     | Π |
| "  | lanja. |                      | 1          | Grau 1 - Ovário cistico.  | 1 |
| Ti | po:    | REPRODUTORES 2a      | 2          | Grau O - Ovário ciclando. | Ш |
|    |        |                      | 3          | Grau 2 - Anestro.         |   |
|    |        | Observação: 1 / 6    | 4          | Grau O - Ovário ciclando. |   |
|    |        |                      | 5          | Grau O - Ovário ciclando. |   |
|    |        |                      | 6          | Grau O - Ovário ciclando. |   |
|    |        | 🔾 Grau O - Ciclando. |            |                           |   |
|    |        | Grau 1 - Cístico     |            |                           |   |
|    |        |                      |            |                           |   |
|    |        | 🔾 Grau 2 - Anestro.  |            |                           |   |
|    |        |                      |            |                           |   |
|    |        |                      |            |                           |   |
|    |        |                      |            |                           |   |
|    | L C    | provino anterior     |            |                           |   |
|    |        |                      |            |                           |   |
|    |        |                      |            |                           |   |
|    |        |                      |            |                           |   |
|    |        |                      |            |                           |   |
|    |        | Ok Cancela           |            |                           |   |
|    |        |                      |            |                           |   |
| м  | ensage | m:                   |            |                           |   |

## 11.8 - teros

|         | Inspeção de úteros      |            | ▼ ▲                    |
|---------|-------------------------|------------|------------------------|
| Granja: | GRANJA 3                | Observação | Lesão                  |
|         |                         | 1          | Grau O - Utero normal. |
| l ipo:  | REPRUDUTURES Za         | 2          | Grau 2 - Endometrite.  |
|         |                         | 3          | Grau O - Utero normal. |
|         | Observação: 1 / 6       | 4          | Grau O - Utero normal. |
|         |                         | 5          | Grau 2 - Endometrite.  |
|         |                         | 6          | Grau 2 - Endometrite.  |
|         | 🖲 Grau O - Normal.      |            |                        |
|         |                         |            |                        |
|         | 🔘 Grau 1 - Gestante.    |            |                        |
|         |                         |            |                        |
|         | 🔾 Grau 2 - Endometrite. |            |                        |
|         |                         |            |                        |
|         |                         |            |                        |
|         | ntóximo anterior        |            |                        |
|         |                         |            |                        |
|         |                         |            |                        |
|         |                         |            |                        |
|         | Ok Cancela              |            |                        |
|         |                         |            |                        |
|         |                         |            |                        |
| Mensage | m:                      |            |                        |

11.9 - Pele

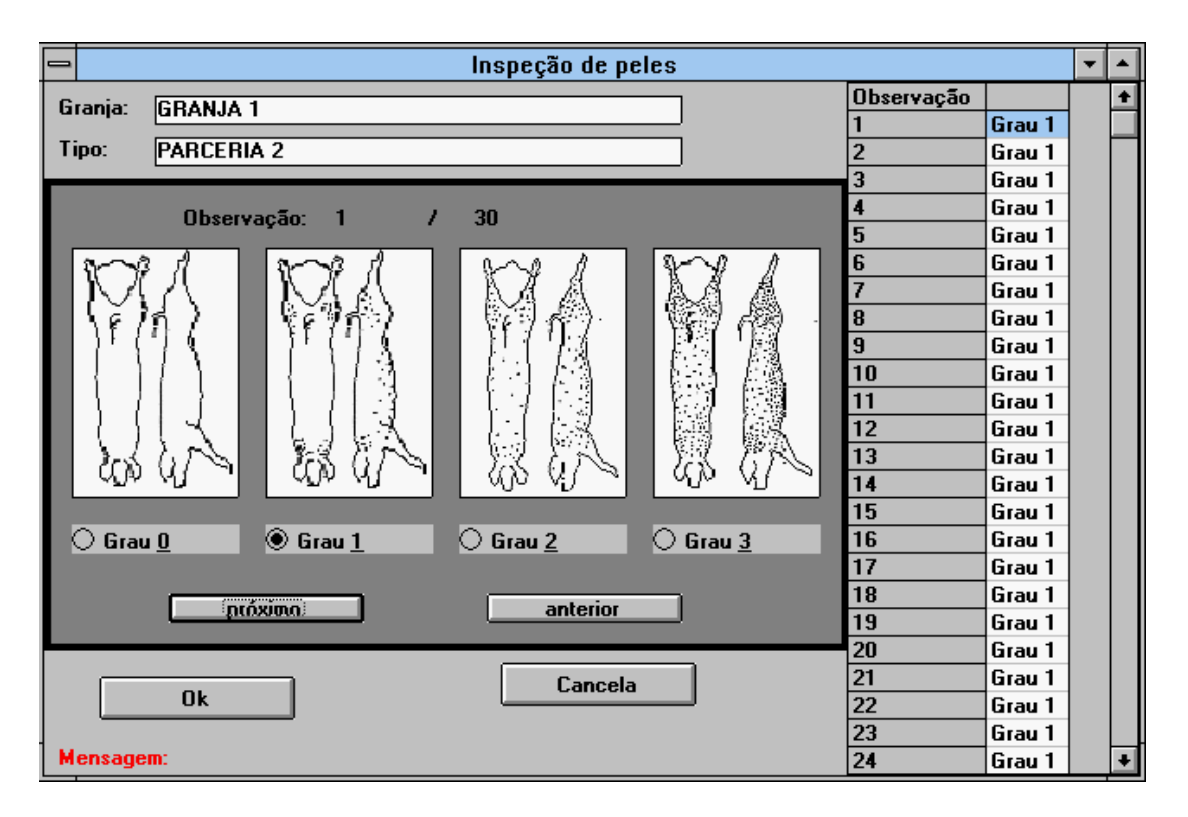

#### 11.10 - Pulmao

O cadastro dos dados obtidos na avaliação dos pulmões é feito utilizando-se a combinação do grau de lesão (conforme o Capítulo 4, pag. 9) encontrado para cada um dos lobos conforme o exemplo abaixo:

Supondo-se que em uma avaliação de pulmão em três animais tenham sido encontrados os valores abaixo:

|          | AE | CE | DE | AD | CD | DE | IN |
|----------|----|----|----|----|----|----|----|
| Animal 1 | 0  | 1  | 1  | 1  | 3  | 2  | 1  |
| Animal 2 | 1  | 1  | 0  | 0  | 0  | 1  | 2  |
| Animal 3 | 0  | 0  | 0  | 2  | 1  | 0  | 4  |

Os números que deveriam ser digitados no campo "AE + CE + DE + AD + CD + DD + IN" são:

> Animal 1: 0111321 Animal 2: 1100012 Animal 3: 0002104

A presença de Pleurisia(PL) ou Abscesso(AB) é feita de forma semelhante no campo "PL + AB", digitando-se 1 quando for encontrada a lesão e 0 quando a lesão não for encontrada conforme o exemplo a seguir.

Supondo que quanto a Pleurisia e Abscesso os animais do exemplo anterior tenha sido avaliados da seguinte forma:

|          | PL  | AB  |
|----------|-----|-----|
| Animal 1 | Não | Sim |
| Animal 2 | Sim | Sim |
| Animal 3 | Não | Não |

Os valores que seriam digitados no campo "PL + AB" são:

Animal 1: 01 Animal 2: 11 Animal 3: 00

Apesar de, em comparação com as telas de cadastro de avaliação utilizadas para os outros órgãos, a tela de cadastro para informações de pulmão parecer complexa, na verdade, ela foi concebida desta forma para aumentar a velocidade na digitação dos dados e com o tempo você verá que sua utilização é tão simples e rápida como a das outras telas.

| Dados de Pulmão                                                                     |                                                                                                    |      |    |                      |                                         |                                    |                        |                                               |                      | -                    |         |   |
|-------------------------------------------------------------------------------------|----------------------------------------------------------------------------------------------------|------|----|----------------------|-----------------------------------------|------------------------------------|------------------------|-----------------------------------------------|----------------------|----------------------|---------|---|
| Grania: GBANJA 1                                                                    |                                                                                                    | Obs. | AE | CE                   | DE                                      | AD                                 | CD                     | DD                                            | IN                   | PL                   | AB      | + |
|                                                                                     |                                                                                                    | 1    | 0  | 1                    | 0                                       | 1                                  | 1                      | 0                                             | 0                    | 0                    | 0       |   |
| Tipo: PARCERIA 2                                                                    |                                                                                                    | 2    | 0  | 0                    | 0                                       | 0                                  | 0                      | 0                                             | 0                    | 0                    | 0       |   |
|                                                                                     |                                                                                                    | 3    | 0  | 0                    | 0                                       | 0                                  | 0                      | 0                                             | 0                    | 0                    | 0       |   |
|                                                                                     |                                                                                                    | 4    | 0  | 0                    | 0                                       | 0                                  | 0                      | 0                                             | 0                    | 0                    | 0       |   |
|                                                                                     |                                                                                                    | 5    | 0  | 0                    | 0                                       | 0                                  | 0                      | 0                                             | 0                    | 0                    | 0       |   |
| Observação:                                                                         | 1 de 30                                                                                                    | 6    | 0  | 3                    | 1                                       | 1                                  | 0                      | 0                                             | 2                    | 0                    | 0       |   |
| AE+CE+DE+AD+CD+D                                                                    | D+IN PL+AB                                                                                                   | 7    | 0  | 2                    | 0                                       | 0                                  | 0                      | 0                                             | 0                    | 0                    | 0       |   |
|                                                                                     |                                                                                                    | 8    | 0  | 0                    | 0                                       | 0                                  | 0                      | 0                                             | 0                    | 0                    | 0       |   |
| 0101100                                                                             | 00                                                                                                    | 9    | 0  | 0                    | 0                                       | 0                                  | 0                      | 0                                             | 0                    | 0                    | 0       |   |
|                                                                                     | $\backslash$                                                                                                 | 10   | 2  | 2                    | 0                                       | 2                                  | 2                      | 1                                             | 0                    | 0                    | 0       |   |
|                                                                                     | $\langle \rangle$                                                                                            | 11   | 0  | 1                    | 1                                       | 0                                  | 1                      | 0                                             | 1                    | 0                    | 0       |   |
|                                                                                     | $\backslash$                                                                                                 | 12   | 0  | 0                    | 0                                       | 0                                  | 0                      | 0                                             | 0                    | 0                    | 0       |   |
|                                                                                     | $\langle \rangle$                                                                                            | 13   | 1  | 2                    | 0                                       | 1                                  | 1                      | 1                                             | 2                    | 0                    | 0       |   |
|                                                                                     |                                                                                                    | 14   | 0  | 1                    | 0                                       | 0                                  | 0                      | 0                                             | 0                    | 0                    | 0       |   |
| <u>P</u> róximo                                                                     | <u>Anterior</u>                                                                                              | 15   | 0  | 0                    | 0                                       | 0                                  | 0                      | 0                                             | 0                    | 0                    | 0       |   |
|                                                                                     |                                                                                                    | 16   | 0  | 0                    | 0                                       | 0                                  | 0                      | 0                                             | 0                    | 0                    | 0       |   |
|                                                                                     |                                                                                                    | 17   | 1  | 2                    | 1                                       | 1                                  | 0                      | 0                                             | 0                    | 0                    | 0       |   |
|                                                                                     |                                                                                                    | 18   | 0  | 0                    | 0                                       | 0                                  | 0                      | 0                                             | 0                    | 0                    | 0       |   |
|                                                                                     |                                                                                                    | 19   | 0  | 0                    | 0                                       | 0                                  | 0                      | 0                                             | 0                    | 0                    | 0       |   |
|                                                                                     |                                                                                                    | 20   | 0  | 0                    | 0                                       | 0                                  | 0                      | 0                                             | 0                    | 0                    | 0       |   |
| <u>0</u> k                                                                          | <u>C</u> ancela                                                                                              | 21   | 0  | 1                    | 0                                       | 0                                  | 1                      | 0                                             | 0                    | 0                    | 0       |   |
|                                                                                     |                                                                                                    | 22   | 0  | 2                    | 0                                       | 0                                  | 0                      | 0                                             | 0                    | 0                    | 0       |   |
|                                                                                     |                                                                                                    | 23   | 0  | 1                    | 0                                       | 0                                  | 1                      | 0                                             | 2                    | 0                    | 0       |   |
| Mensagem:                                                                           |                                                                                                    | 24   | 0  | 0                    | 0                                       | 0                                  | 0                      | 0                                             | 0                    | 0                    | 0       | Ŧ |
| Neste campo de<br>um único n<br>graduações anot<br>mesmo animal,<br>limite dos grau | ve ser digitado como<br>júmero todas as<br>adas no abate para o<br>sendo respeitado o<br>us que vão de 0 a 4 |      | pr | Ne<br>eseno<br>espec | ste c<br>ça de<br>tivan<br><b>1ão</b> e | amp<br>pleu<br>nente<br><b>1</b> s | o é<br>urisia<br>e: or | anot<br>a e a<br>ide <b>(</b><br>ica <b>s</b> | ada<br>bsco<br>) sig | a<br>esso:<br>inific | s,<br>a |   |
|                                                                                     |                                                                                                    |      |    |                      |                                         |                                    |                        |                                               |                      |                      |         |   |

#### 12 - Fim

Encerra a execução do programa e retorna o controle ao "PROGRAM MANAGER ou GERENCIADOR de Programas" do Windows.

#### 13 - Relatórios (Anexo F - pág. 51)

Neste menu estão agrupados todos os relatórios que o programa emite. A seguir, será dada uma explicação sobre qual a função de cada um dos relatórios emitidos.

#### 13.1 – Observaçoes

Este relatório, lista a graduação associada a cada animal durante uma avaliação individual de uma granja no abate. No final do relatório pode ser visualizada uma caixa com informações sobre a prevalência encontrada, número de animais observados e índice de intensidade obtido na avaliação, ou seja, o resultado obtido com este relatório é uma cópia da ficha de avaliação de órgãos que foi digitada, impressa pelo sistema, uma listagem do que foi cadastrado.

| -       | Relatório de observações          |
|---------|-----------------------------------|
| Granja: | 1 _ GRANJA 1                      |
| Tipo:   | PAR-F _ PARCERIA 2                |
| Orgão:  | Corneto Nr.Obs.: 30 Data: 5/01/96 |
|         | Anterior Próximo Pesquisa         |
|         | Imprime relatório Cancela/Fim     |
|         | Primeiro registro!                |

#### 13.2 - Dados basicos

Permite a listagem dos dados básicos cadastrados no sistema. Entenda-se por dados básicos as informações sobre os <u>tipos de granjas</u> cadastradas e sobre as granjas.

Para as granjas é possível escolher o relatório completo, com todos os campos do arquivo ou relatório resumido.

| Relatórios de dao                                                                                                    | los básicos 🗾 💌 🔺                                          |
|----------------------------------------------------------------------------------------------------|------------------------------------------------------------|
| <ul> <li>Granjas - Resumo de granjas o</li> <li>Tipos - Listagem de todos os t</li> <li>Granjas - Cadastro completo d</li> </ul> | adastradas.<br>ipos de granjas cadastrados.<br>as granjas. |
| Ok                                                                                                    | Cancela                                                    |

Ao se clicar um dos "botões de opção", seleciona-se o relatório a ser impresso, sendo que só é possível imprimir um relatório por vez.

#### 13.3 - Prevalencia

Emite um relatório com a prevalência e a intensidade de lesões para a seleção especificada (Anexo F, pag. 51). A seleção de quais as observações que serão consideradas, será definida através da seleção de valores para os campos granja, tipo e data, conforme os exemplos abaixo.

| 1                  | Relatório         | de Prevalênci | as          |  |
|--------------------|-------------------|---------------|-------------|--|
| ∏Granja:           |                   |               |             |  |
| □ Tipo:            |                   |               |             |  |
| Data :             |                   |               |             |  |
| 1228 registro sele | ecionados.        |               |             |  |
|                    | Imprime Relatório |               | Cancela/Fim |  |

Seleciona todas as avaliações cadastradas no sistema.

| -                             |                |         | Relatório de l | Prevalências |       |   |        |
|-------------------------------|----------------|---------|----------------|--------------|-------|---|--------|
| ⊠Granja:<br>□Tipo:<br>□Data : | =              | 2       | 9 GRANJA       |              |       |   | t      |
| 65 Registros :                | selecionado    | )\$.    |                |              |       |   |        |
|                               | <u>I</u> mprin | ne Rela | atório         | Cancel       | s/Fim |   |        |
| Seleciona                     | todas          | as      | avaliacões     | cadastradas  | para  | а | granja |

| Relatório de Prevalências     |   |
|-------------------------------|---|
| 🖂 Granja: 💶 📃 29 GRANJA       | Ł |
| □ Tipo:                       |   |
| 🛛 Data : 😑 15/01/96 👱         |   |
|                               |   |
| 6 Registros selecionados.     |   |
| Imprime Relatório Cancela/Fim |   |

Avaliações cadastradas para a granja "29 GRANJA" no dia "15/01/96".

**Observação:** O campo logo a frente das palavras: Granja, Tipo e Data, trabalham com os operadores matemáticos: > (Maior), < (Menor), > = (Maior ou igual), < = (Menor ou igual), = (igual) e com a palavra "entre".

Para se alterar o conteúdo deste campo basta clicar com o mouse sobre o mesmo até achar o operador desejado.

| Relatório de Prevalências                           |     |
|-----------------------------------------------------|-----|
| 🖂 Granja: = 29 GRANJA 👱                             |     |
| 🗆 Tipo:                                             |     |
| ⊠Data: >= 15/01/96 👤                                |     |
|                                                     |     |
| 65 Registros selecionados.                          |     |
|                                                     |     |
| Imprime Relatorio                                   |     |
| Avaliações da granja "29 GRANJA" cadastradas após o | dia |
| "15/01/96".                                         |     |
|                                                     | 1   |
| Relatório de Prevalências                           |     |
| □Granja:                                            |     |
| □ Tipo:                                             |     |
| ⊠ Data : entre 11/01/96 ± e 2/07/96 ±               |     |
|                                                     |     |
| 921 Registros selecionados.                         |     |
|                                                     |     |
| Imprime Relatório Cancela/Fim                       |     |

Avaliações cadastradas entre os dias "11/01/96" e "02/07/96".

| -                    | Re                                | latório de Prev | valências |          |    |       |
|----------------------|-----------------------------------|-----------------|-----------|----------|----|-------|
| ⊟Granja:<br>⊠Tipo:   |                                   | CLO COMPLET     | 04        |          | t  | ]     |
| ⊠Data :              | entre 11/01/96                    | ± e             | 2/07/96   | <b>±</b> |    |       |
| 22 Registros         | selecionados.                     |                 |           |          |    | ]     |
|                      | Imprime Relatório                 | ]               | Cano      | :ela/Fim |    |       |
| Avaliaçõ<br>"11/01/§ | es das granjas<br>96" e "02/07/96 | do tipo<br>5″.  | "CICLO    | COMPLETO | 4″ | entre |

| Relatório de Prevalências                              |
|--------------------------------------------------------|
| □Granja:<br>⊠Tipo: = <b>REPRODUTORES 2a</b><br>□Data : |
| 246 Registros selecionados.                            |
| Imprime Relatório Cancela/Fim                          |

Seleciona todas as granjas do tipo "REPRODUTORES 2a". Um modelo do relatório de prevalência pode ser encontrado no anexo F.

#### 13.4 - Historico por granja

Imprime um histórico com as dez avaliações subsequentes ao dia informado pelo usuário para uma determinada granja.

|            | história               | - |
|------------|------------------------|---|
| GRANJA     | TIPO                   | + |
| 1 GRANJA   | PARCERIA 2             |   |
| 10 GRANJA  | PARCERIA 2             |   |
| 100 GRANJA | CRIA DE REPRODUTORES 2 |   |
| 101 GRANJA | PARCERIA 2             |   |
| 102 GRANJA | CICLO COMPLETO 2       |   |
| 103 GRANJA | PARCERIA 2             |   |
| 104 GRANJA | PARCERIA 2             |   |
| 105 GRANJA | PARCERIA 3             |   |
| 106 GRANJA | TERMINAÇÃO 4           |   |
| 107 GRANJA | PARCERIA 3             |   |
| 108 GRANJA | PARCERIA 2             |   |
| 109 GRANJA | CICLO COMPLETO 4       |   |
| 11 GRANJA  | PARCERIA 2             |   |
| 110 GRANJA | CICLO COMPLETO 2       |   |
| 111 GRANJA | PARCERIA 3             |   |
| 112 GRANJA | PARCERIA 3             |   |
| 113 GRANJA | PARCERIA 3             |   |
| 114 GRANJA | PARCERIA 3             |   |
| 12 GRANJA  | PARCERIA 2             |   |
| 13 GRANJA  | PARCERIA 4             |   |
| 14 GRANJA  | CICLO COMPLETO 4       |   |
| 15 CDANIA  |                        | + |

FIM

Para selecionar a granja desejada, basta dar um clique duplo na linha da mesma.

Na grade são fornecidas as seguintes informações, conforme o título na primeira linha:

| GRANJA: | Nome da granja. |
|---------|-----------------|
| TIPO:   | Tipo da granja. |

| Guia do Usuário – Sistema ProAPA – Suíno Versão 1.0 |                 |            |  |  |
|-----------------------------------------------------|-----------------|------------|--|--|
| -                                                   | história        | <b>▼</b> ≑ |  |  |
|                                                     |                 |            |  |  |
|                                                     |                 |            |  |  |
| Granja:                                             | 3 GRANJA        |            |  |  |
|                                                     |                 |            |  |  |
| Tipo:                                               | REPRODUTORES 2a |            |  |  |
| Data início:                                        | 13/12/95        |            |  |  |
|                                                     |                 |            |  |  |
|                                                     |                 |            |  |  |
|                                                     |                 |            |  |  |
|                                                     |                 |            |  |  |
|                                                     |                 |            |  |  |
|                                                     |                 |            |  |  |
| Imprime Relatório                                   | FIM             |            |  |  |

Se a granja escolhida estiver correta, seleciona-se a data de início do histórico e confirma-se a impressão. Neste ponto, será aberta uma janela de visualização com o relatório. Caso seja necessária a impressão do relatório em papel, basta que o usuário aperte, na barra superior desta janela, o ícone que tem o desenho de uma impressora.

#### 13.5 - Historico por tipo

Imprime o histórico das dez avaliações subsequentes a data informada para um determinado tipo de granja, selecionado pelo usuário.

#### Guia do Usuário - Sistema ProAPA - Suíno Versão 1.0

|                        | ioneo por apo de granja. |  |
|------------------------|--------------------------|--|
|                        |                          |  |
|                        |                          |  |
| CICLO COMPLETO 2       |                          |  |
| CICLO COMPLETO 4       |                          |  |
| CRIA DE REPRODUTORES 2 |                          |  |
| FEMEAS DESCARTADAS 2   |                          |  |
| FEMEAS DESCARTADAS 4   |                          |  |
| PARCERIA 1             |                          |  |
| PARCERIA 2             |                          |  |
| PARCERIA 3             |                          |  |
| PARCERIA 4             |                          |  |
| PARCERIA 5             |                          |  |
| RECRIA REPRODUTORES 2a |                          |  |
| REPRODUTORES 1a        |                          |  |
| REPRODUTORES 2a        |                          |  |
| REPRODUTORES 4a        |                          |  |
| TERMINAÇÃO 1           |                          |  |
| TERMINAÇÃO 2a          |                          |  |
| terminação 4           |                          |  |
|                        |                          |  |
|                        |                          |  |
|                        |                          |  |
|                        |                          |  |
|                        |                          |  |
|                        |                          |  |
|                        | FIM                      |  |
|                        |                          |  |

Na grade são apresentadas as seguintes informações, conforme o título na primeira linha:

TIPO: Tipo da granja.

| Guia do Usuário – Sistema ProAPA – Suíno Versão 1.0 |                                                                                                    |            |  |
|-----------------------------------------------------|----------------------------------------------------------------------------------------------------|------------|--|
| -                                                   | Relatório de histórico por tipo de granja.                                                             | <b>▼ ≑</b> |  |
| -                                                   | TIPO: TERMINAÇÃO 1<br>Início do histórico: 10/11/95<br>₹<br>10/11/95<br>16/11/95<br>5/02/96<br>3/04/96 |            |  |
|                                                     |                                                                                                    |            |  |
|                                                     | Imprime Relatório FIM                                                                                  |            |  |

Se o TIPO DE GRANJA escolhido estiver correto, seleciona-se a data de início do histórico e confirma-se a impressão do relatório, será aberta uma janela com o relatório para visualização na tela. Caso seja necessária a impressão do relatório em papel, basta que o usuário aperte, na barra superior desta janela, o ícone que tem o desenho de uma impressora.

| )<br>) |                                  |                           |                           |                           |                           | -           |          |
|--------|----------------------------------|---------------------------|---------------------------|---------------------------|---------------------------|-------------|----------|
|        |                                  |                           | ₽ ∉                       | Read                      | Selected<br>10            | Total<br>10 | %<br>100 |
|        | Prevalência<br>Intensidade       |                           |                           |                           |                           |             |          |
| Rin    | Prevalência<br>Intensidade       | 18/03/96<br>33,33<br>0,75 | 08/04/96<br>47,06<br>1,06 | 29/04/96<br>37,50<br>0,75 | 27/05/96<br>31,82<br>0,59 |             |          |
| Estôma | go<br>Prevalência<br>Intensidade |                           |                           |                           |                           |             |          |
| Ovário | Prevalência<br>Intensidade       | 18/03/96<br>36,36<br>0.73 | 08/04/96<br>43,75<br>0.63 | 29/04/96<br>33,33<br>0.53 | 27/05/96<br>40,91<br>0.64 |             |          |

13.6 - Visualização dos relatorios na tela

Todos os relatórios são visualizados inicialmente em uma janela de visualização na tela como o exemplo acima. A utilização dos controles para impressão do relatório e navegação pelo mesmo é abordada no Capítulo 17.

#### 14 - Gráficos (Anexo G - pág. 59)

Neste menu estão agrupados todos os gráficos que são emitidos pelo sistema, com possibilidade de visualização na tela ou impressão dos mesmos em papel.

#### 14.1 - Observaçao

Constrói gráfico com os dados de avaliações, de acordo com a seleção indicada, por granja ou por tipo.

#### 14.1.1 - Por Granja

Constrói gráfico da avaliação para o órgão, data e granja selecionados, indicando o percentual encontrado para cada graduação de lesão.

Em gráfico de Barras 2D, mostrando a porcentagem de animais avaliados que se enquadra em cada um dos graus.

Para imprimir o gráfico, basta clicar no botão "imprime gráfico".

#### 14.1.2 - Por tipo de granja

Constrói gráficos com os dados das avaliações efetuadas para o órgão selecionado, nas granjas do tipo selecionado, acumulando as informações e mostrando um gráfico com as distribuições percentuais dos animais avaliados em cada grau de lesão.

Em gráfico de Barras 2D, mostrando a porcentagem de animais avaliados que se enquadra em cada um dos graus, no tipo de granja selecionado.

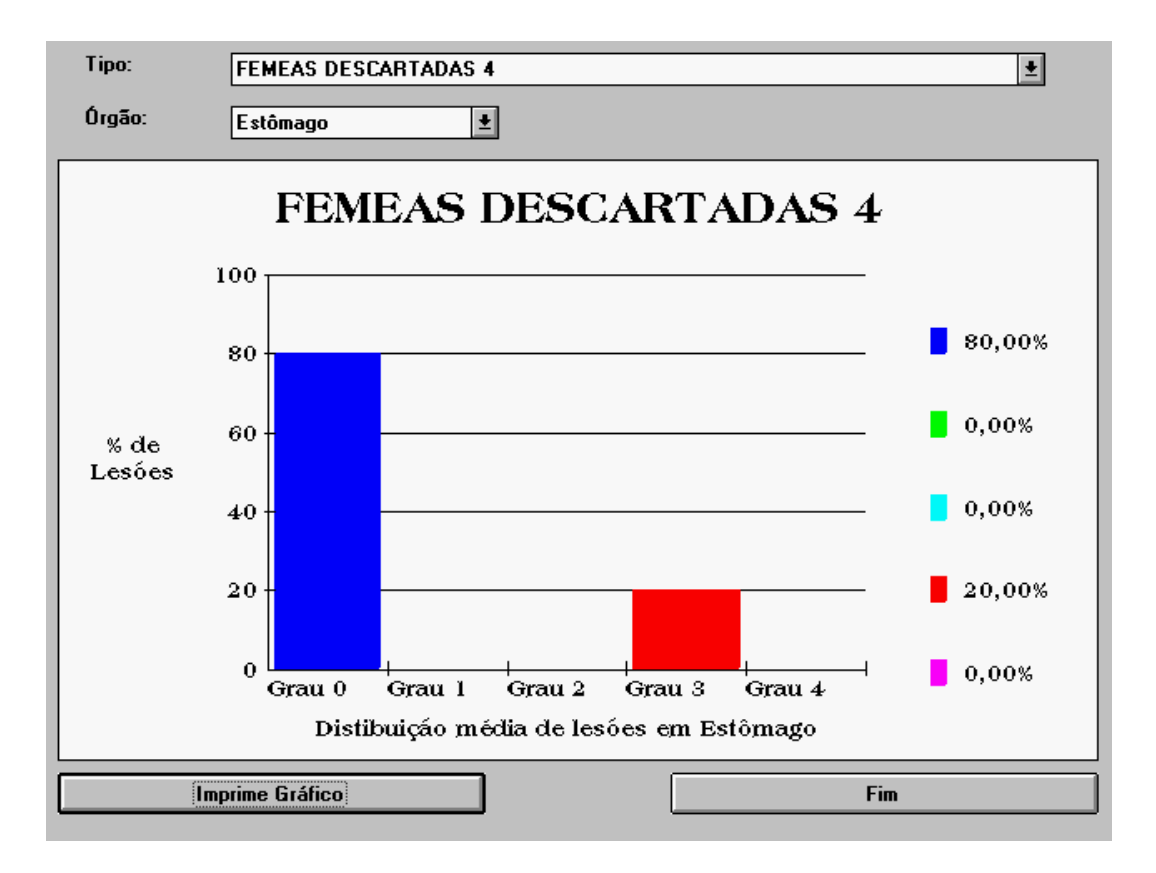

Para imprimir o gráfico, basta clicar no botão "imprime gráfico".

#### 14.2 - Historico

Constrói gráficos com o histórico da evolução da prevalência encontrada nas observações efetuadas de acordo com a seleção efetuada.

#### 14.2.1 - De uma Granja

Constrói um gráfico com a história de avaliações do órgão selecionado para a granja escolhida.

A informação utilizada para a construção do gráfico é a prevalência. Para facilitar a compreensão das barras do gráfico, abaixo das mesmas, se encontra o valor nominal das prevalências obtidas.

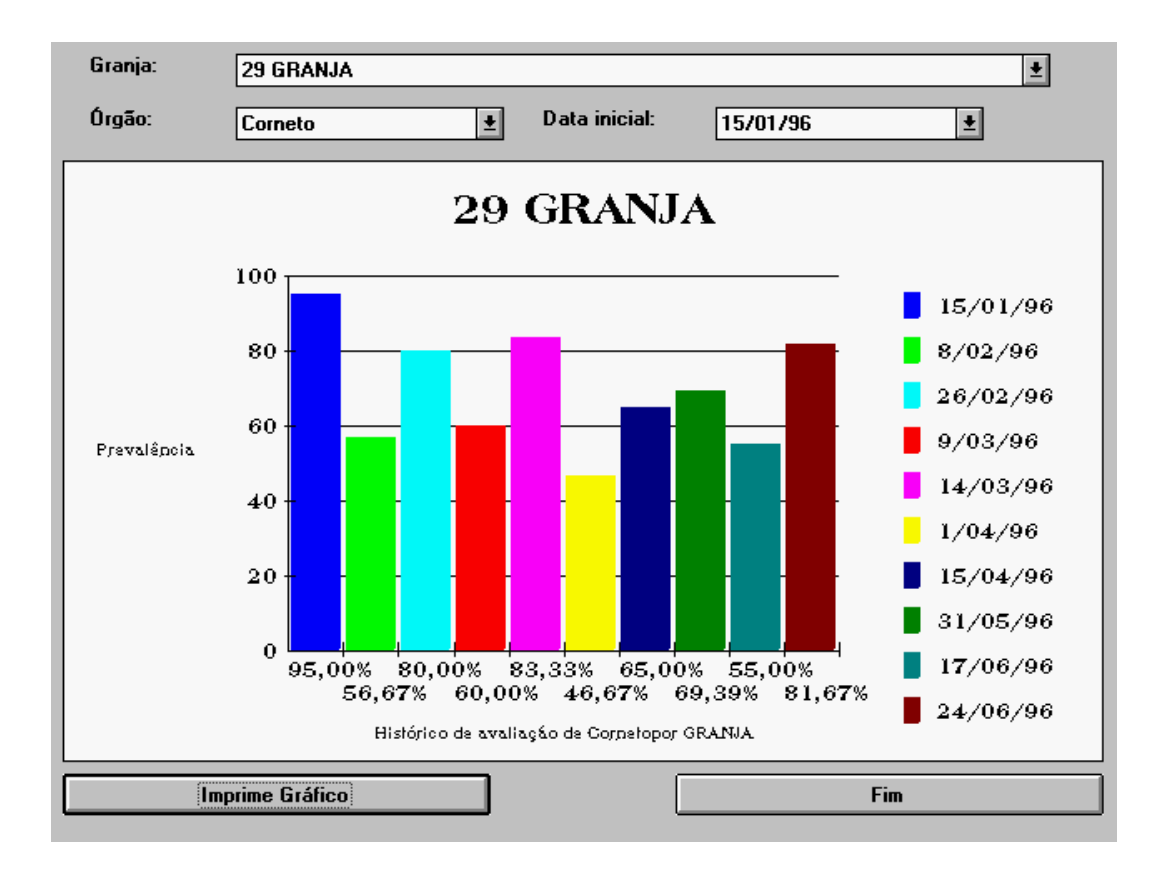

Este gráfico utiliza as últimas 10 observações para plotar um gráfico com a evolução da doença na granja escolhida.

#### 14.2.2 - De um Tipo

Constrói um gráfico com a história de avaliações do órgão selecionado para o tipo de granja escolhido.

A informação utilizada para a construção do gráfico é a prevalência. Para facilitar a compreensão das barras do gráfico, abaixo das mesmas se encontra o valor nominal das prevalências obtidas.

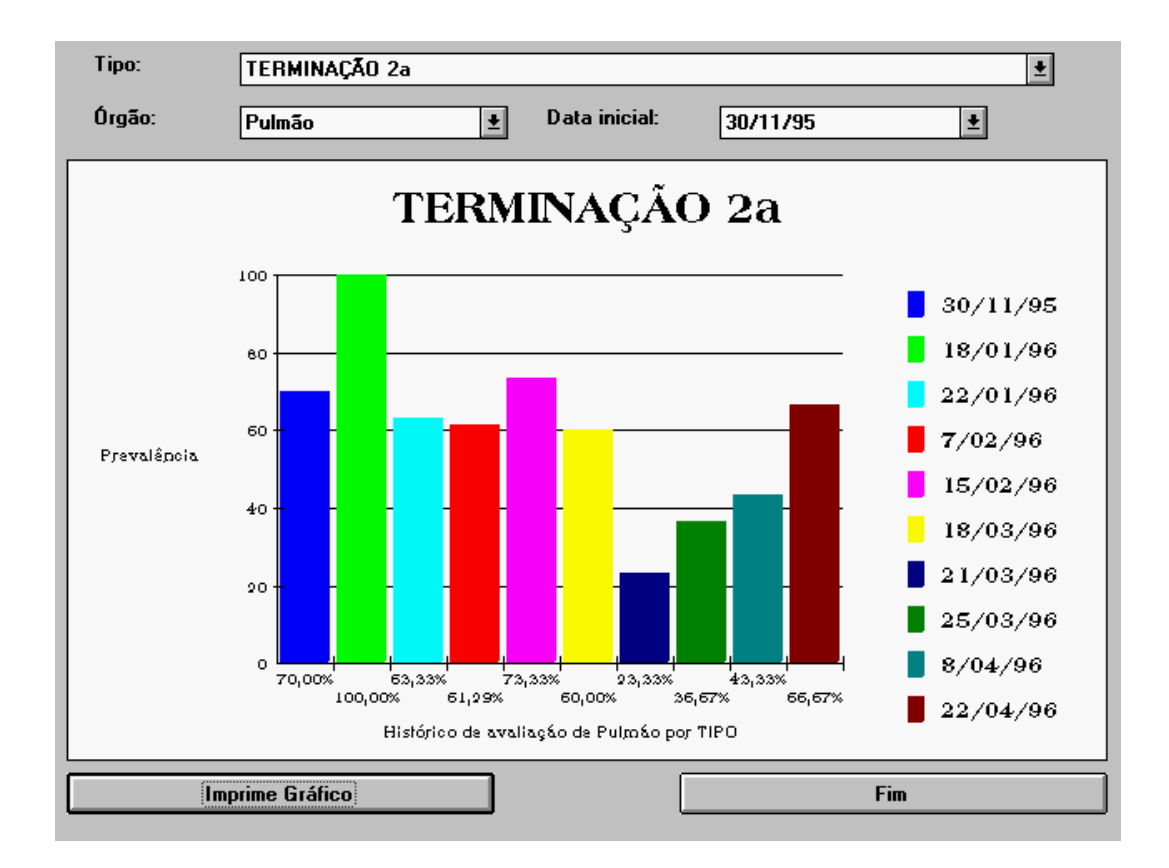

Este gráfico utiliza as últimas 10 observações para plotar um gráfico com a evolução da doença na granja escolhida.

#### 14.3 - Historico Geral

Constrói um gráfico para cada órgão, representando a história de prevalência na granja selecionada, nas dez avaliações posteriores a data selecionada.

| GRANJA     | TIPO                   |
|------------|------------------------|
| 114 GRANJA | PARCERIA 3             |
| 12 GRANJA  | PARCERIA 2             |
| 13 GRANJA  | PARCERIA 4             |
| 14 GRANJA  | CICLO COMPLETO 4       |
| 15 GRANJA  | CICLO COMPLETO 4       |
| 16 GRANJA  | PARCERIA 4             |
| 17 GRANJA  | CICLO COMPLETO 4       |
| 18 GRANJA  | CICLO COMPLETO 2       |
| 19 GRANJA  | CICLO COMPLETO 2       |
| 2 GRANJA   | PARCERIA 2             |
| 20 GRANJA  | PARCERIA 2             |
| 21 GRANJA  | PARCERIA 2             |
| 22 GRANJA  | PARCERIA 2             |
| 23 GRANJA  | PARCERIA 2             |
| 24 GRANJA  | PARCERIA 2             |
| 25 GRANJA  | PARCERIA 2             |
| 26 GRANJA  | PARCERIA 2             |
| 27 GRANJA  | CICLO COMPLETO 2       |
| 28 GRANJA  | CICLO COMPLETO 2       |
| 29 GRANJA  | RECRIA REPRODUTORES 2a |
| 3 GRANJA   | REPRODUTORES 2a        |
| 30 GRANJA  | CICLO COMPLETO 2       |

Com duplo clique na linha desejada, o usuário seleciona a granja.

Na grade são fornecidas, conforme o título na primeira linha, as seguintes informações:

| GRANJA : | Nome da granja. |
|----------|-----------------|
| TIPO:    | Tipo da granja. |

A navegação na grade é feita através das "BARRAS DE ROLAGEM".

Se a seleção estiver correta o usuário deve selecionar a data de início do histórico e solicitar a montagem dos gráficos clicando o botão "Montar gráficos" conforme tela a seguir.

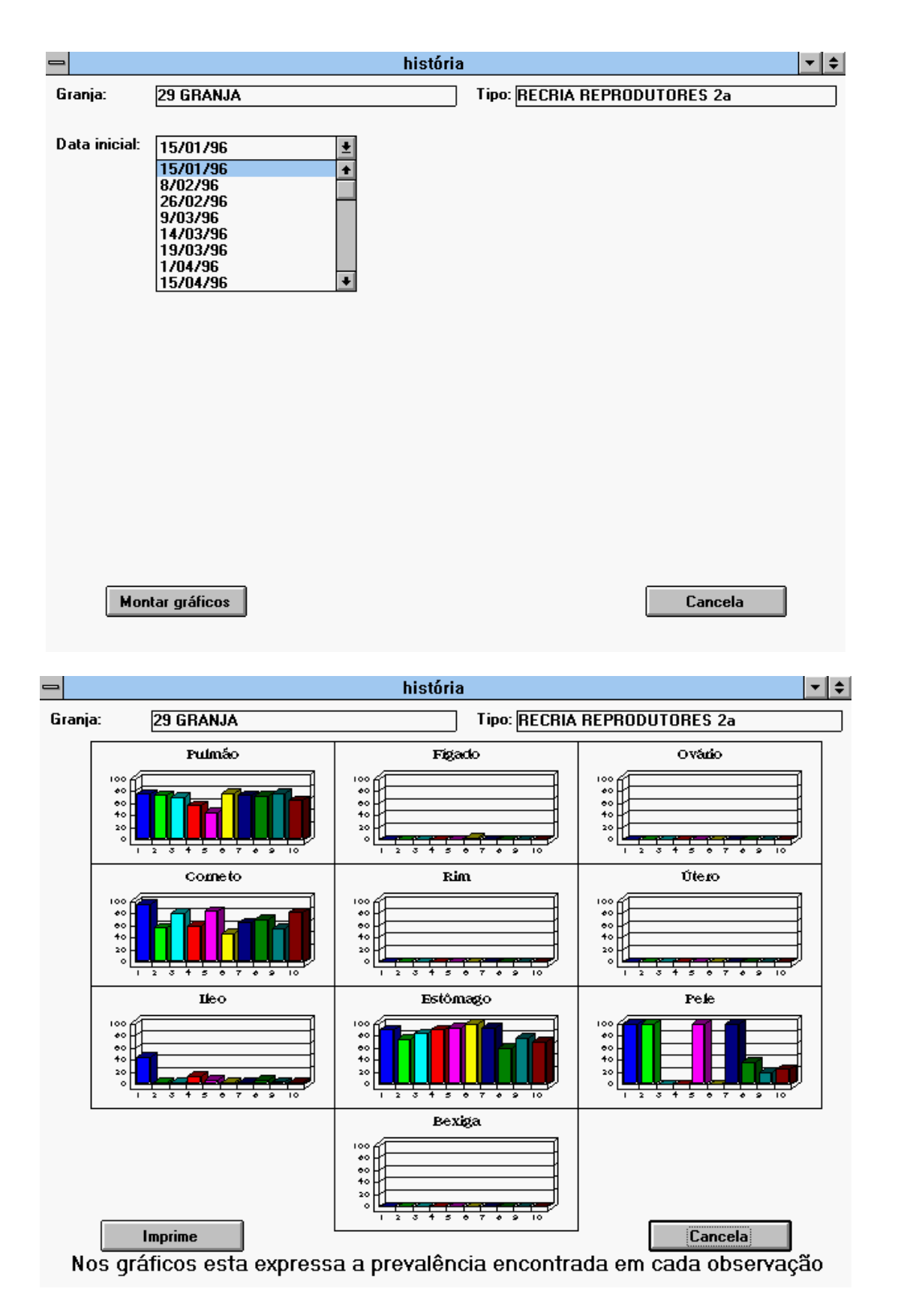

A resposta obtida é mostrada acima. Para enviar para a impressora basta clicar no botão imprime.

#### 14.4 - Comparaçao de Freq encias de lesoes

Neste tipo de gráfico, o sistema permite a comparação entre duas seleções distintas de informação. Entenda-se seleção como o conjunto de avaliações que dará origem aos dados que serão plotados no gráfico. Os índices obtidos em cada observação são acumulados em faixas e no gráfico é plotada a porcentagem de avaliações que se encaixa em cada uma das faixas.

Para se identificar a seleção de dados, inicialmente é necessário clicar o "Botão de opção" de acordo com a classe de informação selecionada, primeiro para a seleção 1 e em seguida para a seleção 2. As classes disponíveis para a comparação são:

- Todas as observações esta classe é útil quando se deseja uma visualização da situação encontrada nas avaliações em geral. A curva plotada (para as doenças enzoóticas) deverá aproximar-se a uma distribuição normal, ou seja, poucos animais com lesão leve e poucos animais com lesão grave, devendo a maior parte dos animais se concentrar na parte central.
- Granja esta classe irá plotar uma linha com as observações de somente uma granja, que poderá ser comparada com a opção escolhida para a classe 2.
- **Tipo** Esta classe irá plotar uma linha com as freqüências encontradas para um determinado tipo de granja. Esta classe é útil quando se deseja avaliar se uma granja está dentro ou fora da normalidade quanto a intensidade de lesões em relação as outras granjas do seu tipo.

No exemplo abaixo serão comparadas duas classes de tipo que estão instaladas em diferentes estados do Brasil.

| -   | Gráfico cor                                                                                                    | nparativo     |                            | <b>• \$</b> |
|-----|----------------------------------------------------------------------------------------------------|---------------|----------------------------|-------------|
|     | Comparar a frequência d                                                                                                    | le lesões enc | ontradas em                |             |
|     | O Todas as observações                                                                                                    | 🔿 Granja      | ● Tipo                     |             |
|     | PARCERIA 1<br>PARCERIA 1<br>PARCERIA 2<br>PARCERIA 3<br>PARCERIA 3<br>PARCERIA 5<br>RECRIA REPRODUTORES 2a<br>REPRODUTORES 1a<br>REPRODUTORES 2a<br>Todas as observações | ) Granja      | •<br>•<br>•<br>•<br>•<br>• |             |
|     | Na avaliação de                                                                                                    | Bexiga        | <u>±</u>                   |             |
| Grá | ifico                                                                                                    |               | Fim                        |             |

|                                                | <b>* \$</b> |
|------------------------------------------------|-------------|
|                                                |             |
|                                                |             |
| Comparar a frequência de lesões encontradas em |             |
| 🔿 Todas as observações 🔷 Granja 💿 Tipo         |             |
| PARCERIA 1                                     |             |
| Na avaliação de Corneto 👱                      |             |
| Com a frequência de lesões encontradas em      |             |
|                                                |             |
|                                                |             |
| PARCERIA 3                                     |             |
|                                                |             |
| RECRIA REPRODUTORES 2a                         |             |
| REPRODUTORES 2a                                |             |
| REPRODUTORES 4a                                |             |
| Gráfico Fim                                    |             |

Inicialmente foi selecionado o tipo "PARCERIA 1" como seleção 1.

Para a seleção 1 foi selecionado o órgão a ser comparado.

| -   | Gráfico com              | parativo                           |           | <b>▼ \$</b> |
|-----|--------------------------|------------------------------------|-----------|-------------|
|     |                          |                                    |           |             |
|     | Comparar a frequência d  | e lesões encon                     | tradas em |             |
|     | 🔿 Todas as observações   | 🔿 Granja                           | € Tipo    |             |
|     | PARCERIA 1               |                                    | <b>±</b>  |             |
|     | Na avaliação de          | Corneto<br>Corneto                 | <u>•</u>  |             |
|     | Com a frequência de lesô | Fígado<br>Pulmão<br>Jes encontrada | s em      |             |
|     | 🔿 Todas as observações   | 🔿 Granja                           | 🖲 Tipo    |             |
|     | PARCERIA 2               |                                    | <u>+</u>  |             |
|     | Na avaliação de          | Corneto                            | <b>±</b>  |             |
|     |                          |                                    |           |             |
|     |                          |                                    |           |             |
| Grá | fico                     |                                    | Fim       |             |

Como seleção dois foi escolhido o tipo "PARCERIA 2" e "CORNETO".

| - | Gráfico comparativo                            | <b>▼ \$</b> |
|---|------------------------------------------------|-------------|
|   |                                                |             |
|   |                                                |             |
|   | Comparar a frequência de lesões encontradas em |             |
|   | 🔿 Todas as observações 🛛 Granja 💿 Tipo         |             |
|   | PARCERIA 1                                     |             |
|   | Na avaliação de Corneto 🛨                      |             |
|   | Com a frequência de lesões encontradas em      |             |
|   | 🔿 Todas as observações 🔷 Granja 💿 Tipo         |             |
|   | PARCERIA 2                                     |             |
|   | Na avaliação de Corneto 👱                      |             |
|   | Estômago<br>Fígado<br>Ileo<br>Pele<br>Pulmão   |             |
|   | Gráfico                                        |             |

Clicando-se o botão "GRÁFICO" o gráfico será montado e apresentado.

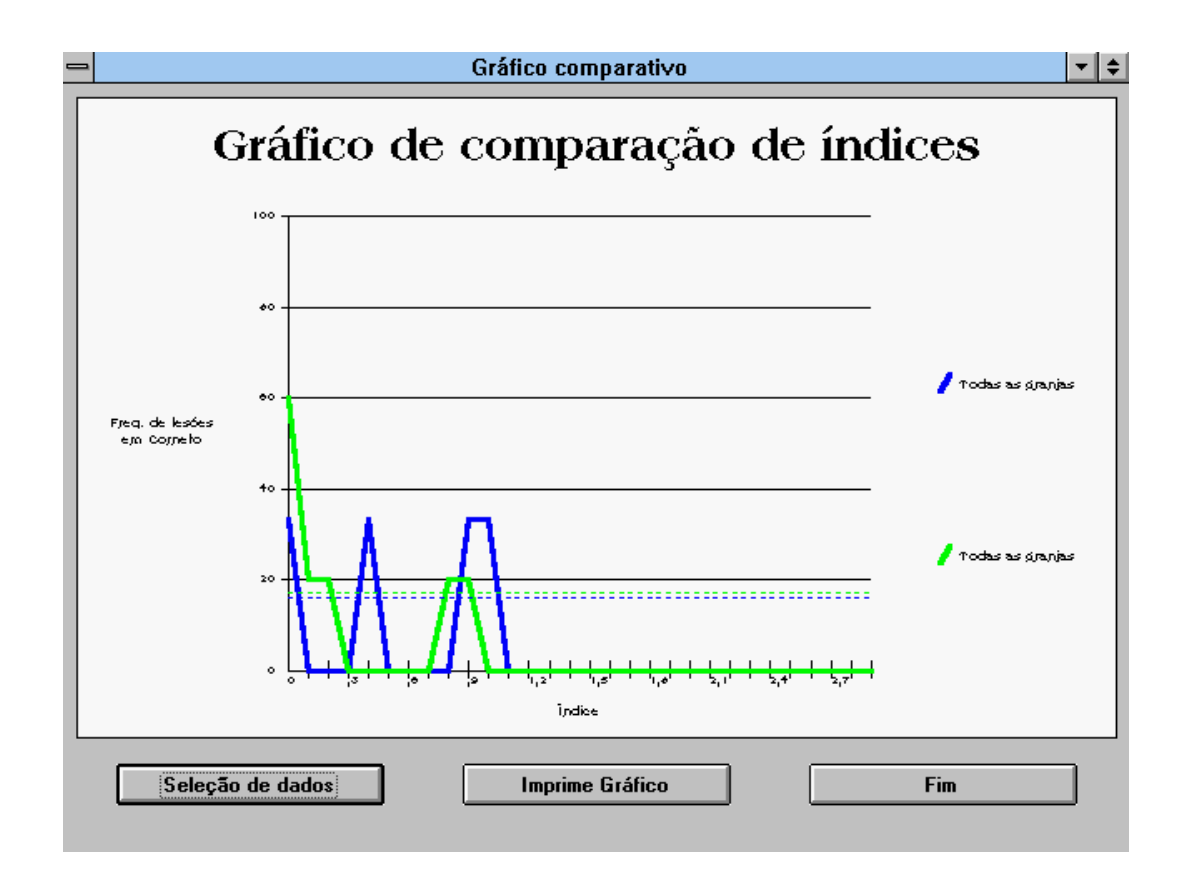

Caso seja necessária uma cópia impressa do gráfico, basta clicar o botão "IMPRIME GRÁFICO". Para nova seleção de dados, o botão "SELEÇÃO DE DADOS" ou o botão "FIM" para encerrar.

#### 15 - Utilitários

Menu com programas voltados a manutenção do próprio sistema.

#### 15.1 - Checar integridade dos arquivos

Esta rotina irá verificar se existe algum erro no relacionamento dos arquivos. Se for encontrado algum erro o usuário pode tentar eliminar a observação e cadastrá-la novamente ou entrar em contato com a assistência técnica no caso de contrato de manutenção.

| 🐃 Checagem de observa | ções     |                  | _ 🗆 × |
|-----------------------|----------|------------------|-------|
| Observação cada       | strada.  |                  |       |
| Granja:               | h        | Arquivo de órgão |       |
| Tipo:                 | GENEMB   |                  |       |
| Órgão:                | Corneto  |                  |       |
| Data de observação:   | 05/01/96 |                  |       |
| Nr. Obs:              | 30       | Nr. Obs:         | 0     |
| Ok                    |          | Cancela          |       |

#### 15.2 - Atualizar prevalencias e ndices

Recalcula os índices e as prevalências para as observações já cadastradas.

#### 15.3 - Formulario para coleta de dados

Emite formulário padrão para coleta de dados de abate (Anexo A – pág. 45).

| Formulário de coleta de dados 🛛 🔀 |  |  |  |  |  |  |  |  |  |
|-----------------------------------|--|--|--|--|--|--|--|--|--|
|                                   |  |  |  |  |  |  |  |  |  |
| 🗌 Imprime legenda de scores.      |  |  |  |  |  |  |  |  |  |
| Ok Cancela                        |  |  |  |  |  |  |  |  |  |

O formulário padrão foi desenhado para ser impresso em folha tamanho A4 na orientação de paisagem.

#### 15.4 - Configurar impressora

Permite configurar a impressora (Ver anexo D - pág. 48)

#### 15.5 - Compactar Banco de Dados

Elimina registros marcados como eliminados do banco de dados. Essa função melhora a performance do programa e economiza espaço em disco. Para utilizá-la é aconselhável fazer antes um Backup de seu banco de dados.

#### 15.6 - Reparar Banco de Dados

Esta função tenta recuperar um Banco de Dados corrompido. O Banco de Dados pode ficar corrompido devido a quedas de força ou devido a se desligar o computador com aplicativos abertos. Apesar desta função ser útil, ela não substitui a utilização do Backup dos Arquivos.

#### 16 - Sair

Encerra o programa.

#### 17 - Visualização de relatórios na tela

Esta é a janela de visualização de relatórios na tela. Seus botões permitem respectivamente, ir para o inicio do relatório, página anterior, página seguinte ou para a ultima página, ver um zoom do layout do relatório e imprimir cópia na impressora.

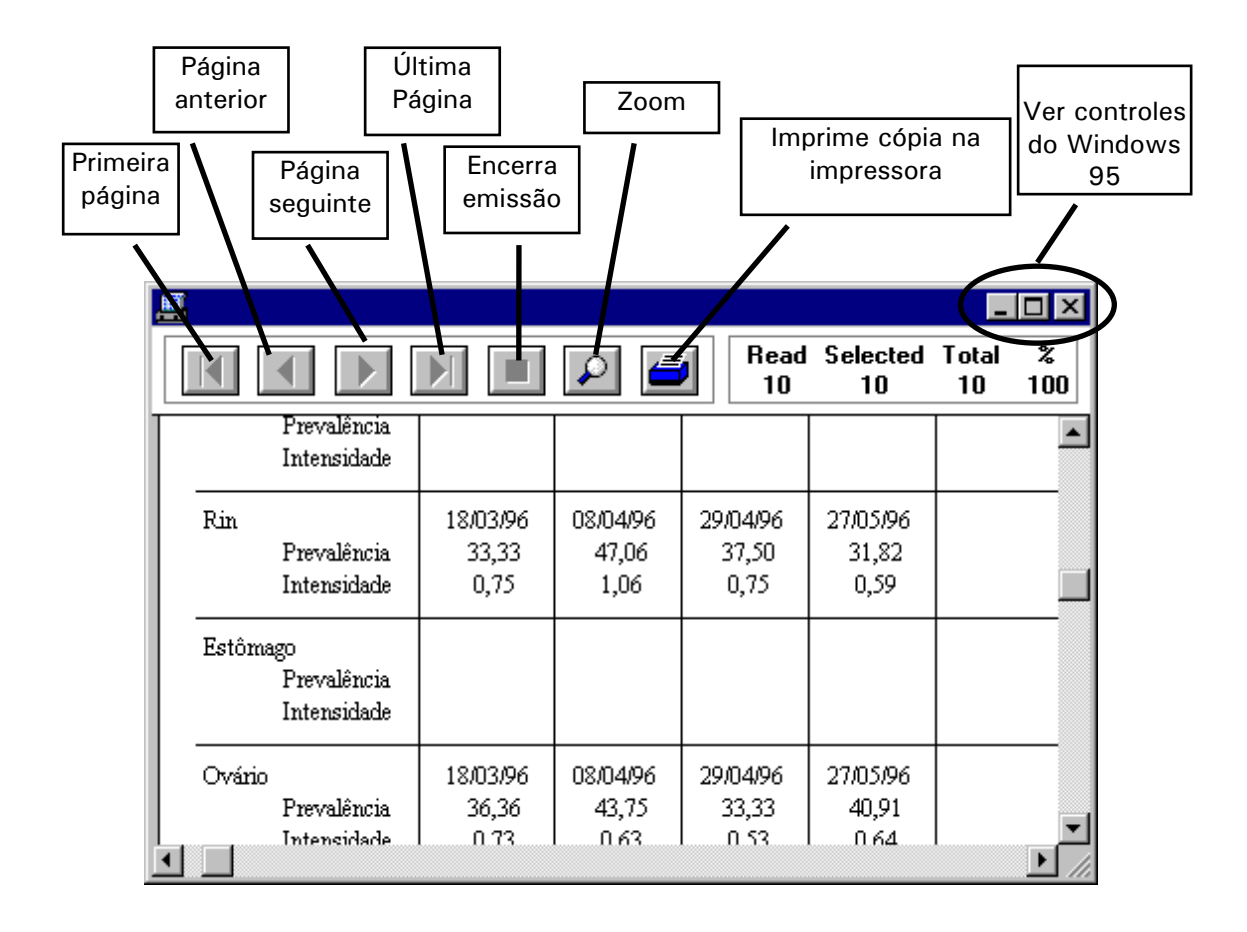

## ANEXO A - FORMULÁRIO DE COLETA DE DADOS

Proprietário:

Data: \_\_\_\_\_

Avaliador: \_\_\_\_\_

| Obs. | Corneto | Pulmão |    |    |    | o Pulmão |    |    |    |    |  | Estômago Bexiga Fígado Ileo Pele Rim |     |  |      | Ovário | Útero |
|------|---------|--------|----|----|----|----------|----|----|----|----|--|--------------------------------------|-----|--|------|--------|-------|
|      |         | AE     | CE | DE | AD | CD       | DD | IN | PL | AB |  | · ·                                  | · · |  |      |        |       |
|      |         |        |    |    |    |          |    |    |    |    |  |                                      |     |  |      |        |       |
|      |         |        |    |    |    |          |    |    |    |    |  |                                      |     |  |      |        |       |
|      |         |        |    |    |    |          |    |    |    |    |  |                                      |     |  | <br> |        |       |
|      |         |        |    |    |    |          |    |    |    |    |  |                                      |     |  | <br> |        |       |
|      |         |        |    |    |    |          |    |    |    |    |  |                                      |     |  |      |        |       |
|      |         |        |    |    |    |          |    |    |    |    |  |                                      |     |  |      |        |       |
|      |         |        |    |    |    |          |    |    |    |    |  |                                      |     |  |      |        |       |
|      |         |        |    |    |    |          |    |    |    |    |  |                                      |     |  | <br> |        |       |
|      |         |        |    |    |    |          |    |    |    |    |  |                                      |     |  |      |        |       |
|      |         |        |    |    |    |          |    |    |    |    |  |                                      |     |  |      |        |       |
|      |         |        |    |    |    |          |    |    |    |    |  |                                      |     |  |      |        |       |
|      |         |        |    |    |    |          |    |    |    |    |  |                                      |     |  | <br> |        |       |
|      |         |        |    |    |    |          |    |    |    |    |  |                                      |     |  | <br> |        |       |
|      |         |        |    |    |    |          |    |    |    |    |  |                                      |     |  |      |        |       |
|      |         |        |    |    |    |          |    |    |    |    |  |                                      |     |  |      |        |       |
|      |         |        |    |    |    |          |    |    |    |    |  |                                      |     |  |      |        |       |
|      |         |        |    |    |    |          |    |    |    |    |  |                                      |     |  | <br> |        |       |
|      |         |        |    |    |    |          |    |    |    |    |  |                                      |     |  |      |        |       |
|      |         |        |    |    |    |          |    |    |    |    |  |                                      |     |  |      |        |       |
|      |         |        |    |    |    |          |    |    |    |    |  |                                      |     |  |      |        |       |
|      |         |        |    |    |    |          |    |    |    |    |  |                                      |     |  |      |        |       |
|      |         |        |    |    |    |          |    |    |    |    |  |                                      |     |  |      |        |       |
|      |         |        |    |    |    |          |    |    |    |    |  |                                      |     |  |      |        |       |
|      |         |        |    |    |    |          |    |    |    |    |  |                                      |     |  |      |        |       |
|      |         |        |    |    |    |          |    |    |    |    |  |                                      |     |  |      |        |       |
|      |         |        |    |    |    |          |    |    |    |    |  |                                      |     |  |      |        |       |

## ANEXO B - REGRAS PARA UTILIZAÇÃO DO PROGRAMA ProAPA-Suínos

Como qualquer programa de computador o programa ProAPA-Suínos necessita que os dados nele inseridos estejam corretos para que as respostas obtidas sejam também confiáveis.

Apesar do Programa ProAPA-Suínos ser extremamente flexível, é necessário que algumas definições sejam respeitadas para o seu correto funcionamento. Abaixo são listadas estas definições para que o usuário tome conhecimento e passe a respeitá-las a partir do primeiro momento de utilização do sistema.

- O formato da data utilizada no windows pode ser qualquer um, porém a partir do momento que for definido, não poderá ser mais alterado.
- Todos os relatórios do programa ProAPA-Suínos foram desenhados para serem impressos em folha tamanho A4 (210 mm X 297 mm), portanto a impressora deverá estar sempre configurada para este tipo de papel.
- Sempre que você precisar reinstalar o programa ProAPA-Suínos, lembre-se que o banco de dados do programa (ABATE.MDB) será reinicializado, portanto é necessário que antes de você fazer uma reinstalação você faça um backup do mesmo.
- A chave de proteção tem uma vida útil proporcional ao número de vezes que a mesma é movimentada, evite tirar e colocar constantemente a chave em seu computador.

Respeitando estes pontos o seu programa terá uma vida mais longa e mais produtiva.

### ANEXO C - ERROS DE INSTALAÇÃO

Durante a instalação do programa podem ocorrer alguns erros devido a variação existente entre a configuração dos computadores. Alguns dos erros comuns são listados abaixo:

#### Diretório c:\ABATE já existente

Solução: O sistema ProAPA-Suínos foi confeccionado para ser executado no diretório C:\ABATE, será necessário que você renomeie o diretório existente e instale o programa novamente.

#### Drivers já existentes

Solução: Quando alguma das bibliotecas utilizadas pelo programa ProAPA-Suínos já existir em seu computador, será aberta uma janela mostrando a versão da biblioteca existente em seu micro e a versão que será gravada pelo programa ProAPA-Suínos, opte pela versão mais nova.

#### COMMDLG.DLL em uso

Devido a uma incompatibilidade de um driver do windows 3.11 (inglês) uma biblioteca de linguagem chamada COMDLG.DLL poderá causar um erro na sua instalação e será aberta uma janela dando ao usuário opção de continuar, ignorar ou cancelar, o usuário deverá selecionar a opção **ignorar** da janela.

OBS: Para evitar problemas, quando for instalar o programa ProAPA-Suínos, desligue qualquer outro aplicativo que esteja sendo executado em seu computador e só volte a ligar quando o programa estiver instalado.

## ANEXO D - CONFIGURAÇÃO DA IMPRESSORA

Permite configurar a impressora para novos tamanhos de papel, fax, etc.

| Imprimir                                                    | ? ×                         |
|-------------------------------------------------------------|-----------------------------|
| Impressora: Impressora padrão (HP Desl<br>Printer em LPT1:) | Jet 520 OK                  |
| Intervalo de impressão                                      | Cancelar                    |
| • Tudo                                                      | Configurar                  |
| ○ <u>S</u> eleção                                           |                             |
| O <u>P</u> áginas                                           |                             |
| De: 0 Até: 0                                                |                             |
| Qualidade de<br>impressão: 300 dpi                          | <u>C</u> ópias: 1           |
| 🔲 Imprimir em arqui <u>v</u> o                              | 🔽 Cóp <u>i</u> as agrupadas |

Neste manual as telas utilizadas para configurar a impressora são as do driver da HP Deskjet 520, caso sua impressora seja de outro fabricante ou de outro modelo, consulte a documentação da mesma para se familiarizar com a sua operação.

| Configurar Impressão                                                                              |                                                        | ? × |  |  |  |  |  |
|---------------------------------------------------------------------------------------------------|--------------------------------------------------------|-----|--|--|--|--|--|
| Impressora<br>Impressora pa <u>d</u> rão<br>(atualmente HP DeskJ<br><u>I</u> mpressora específica | OK<br>Cancelar<br>Opções                               |     |  |  |  |  |  |
| HP DeskJet 520 Print                                                                              | HP DeskJet 520 Printer em LPT1:                        |     |  |  |  |  |  |
| Orientação                                                                                        | Papel                                                  |     |  |  |  |  |  |
|                                                                                                   | Tam.:     A4 210 x 297 mm       Origem:     Na bandeja | ]   |  |  |  |  |  |

Na impressão do formulário para coleta de dados, o programa abre automaticamente a tela para configuração da impressora, o usuário deverá então alterar a orientação do papel para o modo **paisagem** (de lado) e clicar o botão "OK".

Ao sair do módulo de impressão para formulário de coleta de dados o programa novamente abrirá a tela para configuração de impressora e o usuário deverá voltar a orientação da impressora para **retrato** (em pé).

| Configurar Impressão                                                                         |                               |   | ? × |
|----------------------------------------------------------------------------------------------|-------------------------------|---|-----|
| Impressora<br>Impressora pa <u>d</u> rão<br>(atualmente HP DeskJet<br>Impressora específica: | OK<br>Cancelar<br>Opções      |   |     |
| HP DeskJet 520 Printer                                                                       | em LPT1:                      | • |     |
| Orientação                                                                                   | Papel                         |   |     |
| C <u>R</u> etrato                                                                            | <u>I</u> am.: A4 210 x 297 mm | • |     |
| A © Paisagem                                                                                 | Orige <u>m</u> : Na bandeja   | • |     |

| Configurar Impressão                         | ? ×              |  |  |  |  |  |  |  |  |  |  |
|----------------------------------------------|------------------|--|--|--|--|--|--|--|--|--|--|
| - Impressora                                 | ОК               |  |  |  |  |  |  |  |  |  |  |
| ⊙ Impressora pa <u>d</u> rão                 | Cancelar         |  |  |  |  |  |  |  |  |  |  |
| (atualmente HP DeskJet 520 Printer em LPT1:) |                  |  |  |  |  |  |  |  |  |  |  |
| O Impressora específica:                     | <u>O</u> pções   |  |  |  |  |  |  |  |  |  |  |
| HP DeskJet 520 Printer em LPT1:              |                  |  |  |  |  |  |  |  |  |  |  |
| Orientação Papel                             |                  |  |  |  |  |  |  |  |  |  |  |
| C Retrato     Iam.: Carta 8 ½ x 11 pol       | >                |  |  |  |  |  |  |  |  |  |  |
| A Paisagem Origem: Na handeia                |                  |  |  |  |  |  |  |  |  |  |  |
|                                              |                  |  |  |  |  |  |  |  |  |  |  |
| O usuário deve sempre checar se              | o tamanho do     |  |  |  |  |  |  |  |  |  |  |
| papel é o tamanho A4                         | k.               |  |  |  |  |  |  |  |  |  |  |
|                                              |                  |  |  |  |  |  |  |  |  |  |  |
| 🕂 HP DeskJet 520 Printer                     | ×                |  |  |  |  |  |  |  |  |  |  |
| Impressão                                    |                  |  |  |  |  |  |  |  |  |  |  |
|                                              | <u> </u>         |  |  |  |  |  |  |  |  |  |  |
|                                              | <u>C</u> ancelar |  |  |  |  |  |  |  |  |  |  |
| Texto Escala<br>Preto cinza                  | Padrão           |  |  |  |  |  |  |  |  |  |  |
| Qualidade de Impressão                       |                  |  |  |  |  |  |  |  |  |  |  |
|                                              | <u>Aj</u> uda    |  |  |  |  |  |  |  |  |  |  |
|                                              | <u>O</u> pções   |  |  |  |  |  |  |  |  |  |  |
| Normal Apresentação Rápida                   |                  |  |  |  |  |  |  |  |  |  |  |
| Mí <u>d</u> ia                               |                  |  |  |  |  |  |  |  |  |  |  |
| Papel Comum                                  | гт               |  |  |  |  |  |  |  |  |  |  |
|                                              | 90               |  |  |  |  |  |  |  |  |  |  |
|                                              |                  |  |  |  |  |  |  |  |  |  |  |
|                                              |                  |  |  |  |  |  |  |  |  |  |  |

A qualidade da impressão, cores e o tipo de papel, ficam a critério do usuário.

#### ANEXO E - CHAVE DE PROTEÇÃO

Você recebeu junto com o seu programa uma chave de proteção, que garante que somente usuários que tenham adquirido o programa ProAPA -Suínos possam utilizá-lo. Sem esta chave instalada no seu microcomputador, o programa funcionará cerca de 20 segundos e encerrará a execução informando que não encontrou a chave de proteção.

A chave de proteção é a garantia de propriedade do programa e não pode ser perdida. A reposição de chaves avariadas ou queimadas só será feita com a devolução da chave original com o defeito e terá o custo de aquisição da chave. No caso da perda da chave, o custo para reposição será igual ao custo de compra do programa.

#### INSTALAÇÃO DA CHAVE DE PROTEÇÃO

A chave de proteção deve ser conectada na porta paralela de seu microcomputador que pode ser encontrada na parte posterior do mesmo.

A porta paralela é aquela onde está ligada sua impressora. A chave deve ser instalada entre o cabo que liga sua impressora ao computador conforme é demonstrado na Fig. 2. Esta chave é invisível a todos os outros aplicativos de seu computador, ou seja, ela não deve interferir no funcionamento normal da impressora e nem de nenhum outro programa.

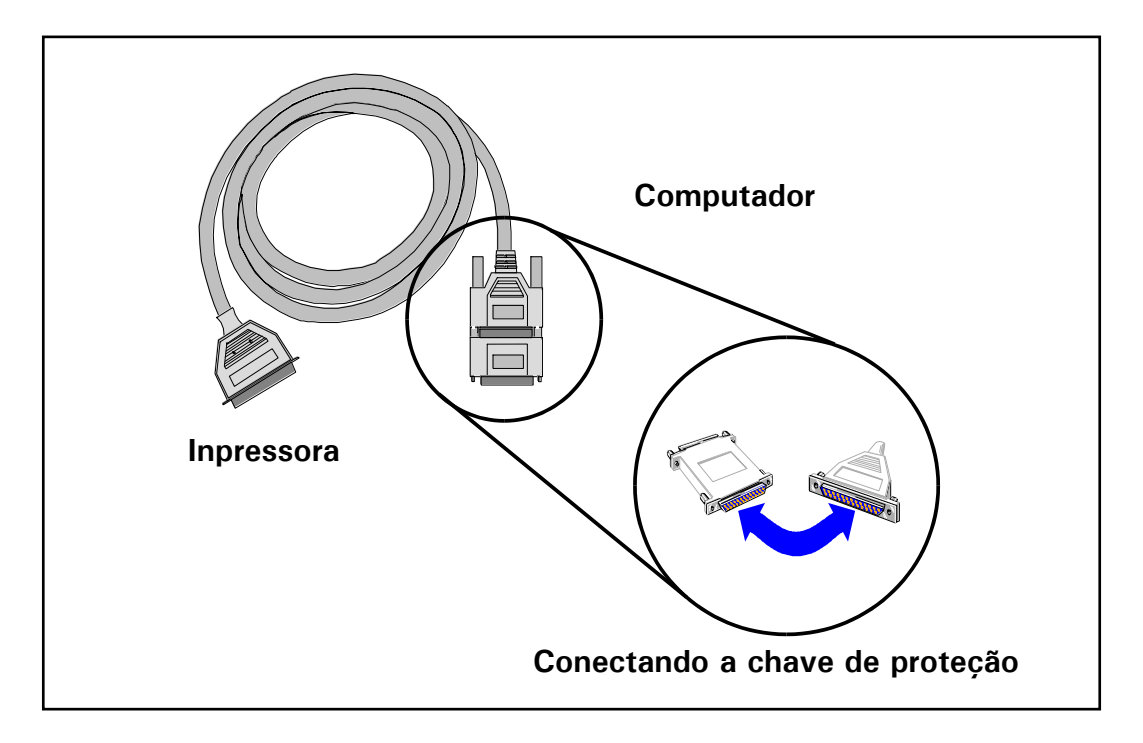

#### FIG. 2 - Como conectar a chave de proteção

CUIDADO: SEMPRE QUE FOR CONECTAR A CHAVE DE PROTEÇÃO, DESLIGUE O SEU COMPUTADOR E, PRINCIPALMENTE, SUA IMPRESSORA PARA EVITAR O RISCO DE QUEIMAR A CHAVE DE PROTEÇÃO. A REPOSIÇÃO DA CHAVE DE PROTEÇÃO TEM UM CUSTO QUE NÃO ESTÁ INCLUIDO NA COMPRA DO PROGRAMA ProAPA - Suínos.

## **ANEXO F - RELATÓRIOS**

Data:11/01/96

Página:1

#### Relatório Completo de Dados Básicos das Granjas Cadastradas

Granja: 1 - THE BEST PIG

| Tipo:     | CCASP CICLO CONTINUO                   |                              |
|-----------|----------------------------------------|------------------------------|
| Endereço: | RUA XXXXXXXXXXXXXXX, S                 | S/NR Estado: SP              |
| Cidade:   | XXXXXXXXX XXXXXXXXXXXXXXXXXXXXXXXXXXXX | XXX <b>CEP</b> : 05021-010   |
| Número de | matrizes: 200                          | Telefone: 999-999            |
| Número de | animais em terminação:1.000            | GC/CPF.: 999.999.999/9999-99 |

Data:11/01/96 Página:1

#### Relatório Resumido de Dados Básicos das Granjas Cadastradas

Data:11/01/96 1 Página:

## Relatório de Tipos de Granjas Cadastrados

| Descrição                | Тіро  |
|--------------------------|-------|
| CICLO CONTINUO SÃO PAULO | CCASP |

Data:11/01/96 Página: 1

## Relatório de observações de Útero

Granja: 1 - THE BEST PIG Tipo: CCASP - CICLO CONTINUO Data da observação:10/04/97 Número de animais observados:10

| Observação | Grau | Observação | Grau | Observação | Grau | Observação | Grau |
|------------|------|------------|------|------------|------|------------|------|
| 1          | 1    |            |      |            |      |            |      |
| 2          | 1    |            |      |            |      |            |      |
| 3          | 1    |            |      |            |      |            |      |
| 4          | 2    |            |      |            |      |            |      |
| 5          | 0    |            |      |            |      |            |      |
| 6          | 0    |            |      |            |      |            |      |
| 7          | 0    |            |      |            |      |            |      |
| 8          | 0    |            |      |            |      |            |      |
| 9          | 0    |            |      |            |      |            |      |
| 10         | 0    |            |      |            |      |            |      |

| Total de observações | Prevalência | Indice |
|----------------------|-------------|--------|
| 10                   | 0,40        | 0,50   |

Data:11/01/96 1 Página:

## Relatório de observações de Pulmão

Granja: 1 - THE BEST PIG Tipo: CCASP - CICLO CONTINUO SÃO PAULO Data da observação: 10/04/97 Número de animais observados:10

| Observação | AE | CE | DE | AD | CD | DD | IN | PL | AB | % Hepatizada |
|------------|----|----|----|----|----|----|----|----|----|--------------|
|            |    |    |    |    |    |    |    |    |    |              |
| 1          | 0  | 0  | 0  | 0  | 0  | 0  | 0  | No | No | 0,00         |
| 2          | 0  | 0  | 0  | 0  | 0  | 0  | 0  | No | No | 0,00         |
| 3          | 0  | 0  | 0  | 0  | 0  | 0  | 0  | No | No | 0,00         |
| 4          | 0  | 0  | 0  | 0  | 0  | 0  | 0  | No | No | 0,00         |
| 5          | 0  | 0  | 0  | 0  | 0  | 0  | 0  | No | No | 0,00         |
| 6          | 0  | 0  | 0  | 0  | 0  | 0  | 0  | No | No | 0,00         |
| 7          | 0  | 0  | 0  | 0  | 0  | 0  | 0  | No | No | 0,00         |
| 8          | 0  | 0  | 0  | 0  | 0  | 0  | 0  | No | No | 0,00         |
| 9          | 0  | 0  | 0  | 0  | 0  | 0  | 0  | No | No | 0,00         |
| 10         | 0  | 0  | 0  | 0  | 0  | 0  | 0  | No | No | 0,00         |

| Total de observações | Prevalência | Indice |
|----------------------|-------------|--------|
| 10                   | 0,00        | 0,00   |

Data:11/01/96 Página:1

## HISTÓRICO DE OBSERVAÇÕES POR GRANJA

GRANJA: 1 THE BEST PIG TIPO: CCASP CICLO CONTINUO

| Orgão       | Obs. 1   | Obs. 2   | Obs. 3   | Obs. 4   | Obs. 5   | Obs. 6 | Obs. 7 | Obs. 8 | Obs. 9 | Obs. 10 |
|-------------|----------|----------|----------|----------|----------|--------|--------|--------|--------|---------|
| Pulmão      |          |          |          |          |          |        |        |        |        |         |
| Data:       | 17/03/97 | 24/03/97 | 25/03/97 | 26/03/97 | 10/04/97 |        |        |        |        |         |
| Prevalência | 50,00    | 20,00    |          |          |          |        |        |        |        |         |
| Intensidade | 0,90     | 0,20     |          |          |          |        |        |        |        |         |
| Corneto     |          |          |          |          |          |        |        |        |        |         |
| Data:       | 17/03/97 | 26/03/97 | 10/04/97 |          |          |        |        |        |        |         |
| Prevalência | 16,67    | 60,00    |          |          |          |        |        |        |        |         |
| Intensidade | 0,43     | 1,00     |          |          |          |        |        |        |        |         |
| lleo        |          |          |          |          |          |        |        |        |        |         |
| Data:       | 17/03/97 | 10/04/97 |          |          |          |        |        |        |        |         |
| Prevalência | 50,00    | 50,00    |          |          |          |        |        |        |        |         |
| Intensidade | 0,50     | 0,50     |          |          |          |        |        |        |        |         |
| Fígado      |          |          |          |          |          |        |        |        |        |         |
| Data:       | 17/03/97 | 10/04/97 |          |          |          |        |        |        |        |         |
| Prevalência | 80,00    | 70,00    |          |          |          |        |        |        |        |         |
| Intensidade | 1,40     | 1,10     |          |          |          |        |        |        |        |         |
| Rim         |          |          |          |          |          |        |        |        |        |         |
| Data:       | 17/03/97 | 10/04/97 |          |          |          |        |        |        |        |         |
| Prevalência | 70,00    | 50,00    |          |          |          |        |        |        |        |         |
| Intensidade | 1,50     | 1,00     |          |          |          |        |        |        |        |         |
| Estômago    |          |          |          |          |          |        |        |        |        |         |
| Data:       | 17/03/97 | 10/04/97 |          |          |          |        |        |        |        |         |
| Prevalência | 46,67    | 70,00    |          |          |          |        |        |        |        |         |
| Intensidade | 0,67     | 1,30     |          |          |          |        |        |        |        |         |
| Ovário      |          |          |          |          |          |        |        |        |        |         |
| Data:       | 17/03/97 | 10/04/97 |          |          |          |        |        |        |        |         |
| Prevalência | 70,00    | 60,00    |          |          |          |        |        |        |        |         |
| Intensidade | 1,10     | 0,60     |          |          |          |        |        |        |        |         |
| Útero       |          |          |          |          |          |        |        |        |        |         |
| Data:       | 10/04/97 |          |          |          |          |        |        |        |        |         |
| Prevalência | 40,00    |          |          |          |          |        |        |        |        |         |
| Intensidade | 0,50     |          |          |          |          |        |        |        |        |         |
| Pele        |          |          |          |          |          |        |        |        |        |         |
| Data:       | 17/03/97 | 10/04/97 |          |          |          |        |        |        |        |         |
| Prevalência | 70,00    | 40,00    |          |          |          |        |        |        |        |         |
| Intensidade | 1,30     | 0,80     |          |          |          |        |        |        |        |         |
| Bexiga      |          |          |          |          |          |        |        |        |        |         |
| Data:       | 17/03/97 | 10/04/97 |          |          |          |        |        |        |        |         |
| Prevalência | 16,67    | 80,00    |          |          |          |        |        |        |        |         |
| Intensidade | 0,30     | 1,10     |          |          |          |        |        |        |        | 1       |

Data: 11/01/96 Página: 1

## HISTÓRICO DE OBSERVAÇÕES POR TIPO DE GRANJA

### TIPO: CCASP DESCRIÇÃO:

## CICLO CONTÍNUO SÃO PAULO

| 0           | Ohe 1    | 04-2     | 04-2     |          |          | Oha G | 044 7  |        |        | 04.4 10 |
|-------------|----------|----------|----------|----------|----------|-------|--------|--------|--------|---------|
| Dulmaño     | UDS. I   | 005. 2   | 008.3    | 005.4    | Obs. 5   | 005.0 | ODS. 7 | UDS. O | 005. 9 | 005.10  |
| Pulmao      | 17/02/07 | 24/02/07 | 25/02/07 | 26/02/07 | 10/04/07 |       |        |        |        |         |
| Data        | 17/03/97 | 24/03/97 | 25/03/97 | 26/03/97 | 10/04/97 |       |        |        |        |         |
| Prevalencia | 50,00    | 20,00    |          |          |          |       |        |        |        |         |
| Intensidade | 0,90     | 0,20     |          |          |          |       |        |        |        |         |
| Granja      |          |          |          |          |          |       |        |        |        |         |
| Corneto     | 17/00/07 | 00/00/07 | 10/04/07 |          |          |       |        |        |        |         |
| Data        | 17/03/97 | 26/03/97 | 10/04/97 |          |          |       |        |        |        |         |
| Prevalencia | 16,67    | 60,00    |          |          |          |       |        |        |        |         |
| Intensidade | 0,43     | 1,00     |          |          |          |       |        |        |        |         |
| Granja      |          |          |          |          |          |       |        |        |        |         |
| lleo        | 17/00/07 | 10/04/07 |          |          |          |       |        |        |        |         |
| Data        | 17/03/97 | 10/04/97 |          |          |          |       |        |        |        |         |
| Prevalencia | 50,00    | 50,00    |          |          |          |       |        |        |        |         |
| Intensidade | 0,50     | 0,50     |          |          |          |       |        |        |        |         |
| Granja      |          |          |          |          |          |       |        |        |        |         |
| Figado      | 17/00/07 | 10/04/07 |          |          |          |       |        |        |        |         |
| Data        | 17/03/97 | 10/04/97 |          |          |          |       |        |        |        |         |
| Prevalência | 80,00    | 70,00    |          |          |          |       |        |        |        |         |
| Intensidade | 1,40     | 1,10     |          |          |          |       |        |        |        |         |
| Granja      |          |          |          |          |          |       |        |        |        |         |
| Rim         |          |          |          |          |          |       |        |        |        |         |
| Data        | 17/03/97 | 10/04/97 |          |          |          |       |        |        |        |         |
| Prevalência | 70,00    | 50,00    |          |          |          |       |        |        |        |         |
| Intensidade | 1,50     | 1,00     |          |          |          |       |        |        |        |         |
| Granja      |          |          |          |          |          |       |        |        |        |         |
| Estômago    |          |          |          |          |          |       |        |        |        |         |
| Data        | 17/03/97 | 10/04/97 |          |          |          |       |        |        |        |         |
| Prevalência | 46,67    | 70,00    |          |          |          |       |        |        |        |         |
| Intensidade | 0,67     | 1,30     |          |          |          |       |        |        |        |         |
| Granja      |          |          |          |          |          |       |        |        |        |         |
| Ovário      | 17/00/07 | 10/04/07 |          |          |          |       |        |        |        |         |
| Data        | 17/03/97 | 10/04/97 |          |          |          |       |        |        |        |         |
| Prevalencia | 70,00    | 60,00    |          |          |          |       |        |        |        |         |
| Intensidade | 1,10     | 0,60     |          |          |          |       |        |        |        |         |
| Granja      |          |          |          |          |          |       |        |        |        |         |
| Otero       | 10/04/07 |          |          |          |          |       |        |        |        |         |
| Data        | 10/04/97 |          |          |          |          |       |        |        |        |         |
| Prevalencia | 40,00    |          |          |          |          |       |        |        |        |         |
| Intensidade | 0,50     |          |          |          |          |       |        |        |        |         |
| Granja      |          |          |          |          |          |       |        |        |        |         |
| Pele        | 17/00/07 | 10/04/07 |          |          |          |       |        |        |        |         |
| Data        | 1//03/9/ | 10/04/97 |          |          |          |       |        |        |        |         |
| Prevalencia | 1.00     | 40,00    |          |          |          |       |        |        |        |         |
| Granic      | 1,30     | 0,80     |          |          |          |       |        |        |        |         |
| Granja      |          |          |          |          |          |       |        |        |        |         |
| Bexiga      | 17/00/07 | 10/04/07 |          |          |          |       |        |        |        |         |
| Data        | 16.07    | 10/04/97 |          |          |          |       |        |        |        |         |
| Intencia    | 10,07    | 00,00    |          |          |          |       |        |        |        |         |
| Intensidade | 0,30     | 1,10     |          |          |          |       |        |        |        |         |
| Granja      |          |          |          |          |          |       |        |        |        |         |

Data:11/01/96 Página:1

#### Relatório de Prevalências Observadas na Inspeção

Granja: 0 - nnnnnnnnnnnnnnnnnnnnnnnnnnn Tipo: XXXXXX - nnnnnnnnnnnnnnnnnnnnnnnnnnnn Período: 99/99/99 até 99/99/99

#### **TERMINADOS**

| 50 Animais observa | dos  |     | 50 Animais observad | los  |                  |    |
|--------------------|------|-----|---------------------|------|------------------|----|
| Rinite Atrófica    |      |     |                     |      | Pneumonia        |    |
| Grau de Lesão      | 0    | 1   | 2                   | 3    | Grau de Lesão    | (  |
| Animais Afetados   | 39   | 4   | 2                   | 5    | Animais Afetados | 4  |
| (%) por Grau       | 78,0 | 8,0 | 4,0                 | 10,0 | (%) por Grau     | 86 |

| Pneumonia        |      |     |     |     |     |     |     |     |     |
|------------------|------|-----|-----|-----|-----|-----|-----|-----|-----|
| Grau de Lesão    | 0    | 1   | 2   | 3   | 4   | 5   | 6   | PL  | AB  |
| Animais Afetados | 43   | 4   | 2   | 1   | 0   | 0   | 0   | 0   | 0   |
| (%) por Grau     | 86,0 | 8,0 | 4,0 | 2,0 | 0,0 | 0,0 | 0,0 | 0,0 | 0,0 |
|                  |      |     |     |     |     |     |     |     |     |
|                  |      |     |     |     |     |     |     |     |     |

| 40 Animais observados |      |      |      |      |     |  |  |  |  |
|-----------------------|------|------|------|------|-----|--|--|--|--|
| Úlcera                |      |      |      |      |     |  |  |  |  |
| Grau de Lesão         | 0    | 1    | 2    | 3    | 4   |  |  |  |  |
| Animais Afetados      | 19   | 7    | 7    | 4    | 3   |  |  |  |  |
| (%) por Grau          | 47,5 | 17,5 | 17,5 | 10,0 | 7,5 |  |  |  |  |

| ) Animais observados |      |      |  |  |  |  |  |
|----------------------|------|------|--|--|--|--|--|
| lleite               |      |      |  |  |  |  |  |
| Grau de Lesão        | 0    | 1    |  |  |  |  |  |
| Animais Afetados     | 10   | 10   |  |  |  |  |  |
| (%) por Grau         | 50,0 | 50,0 |  |  |  |  |  |

. . .

. .

| 20 Animais observados |      |      |     |    |  |  |  |
|-----------------------|------|------|-----|----|--|--|--|
| Rim                   |      |      |     |    |  |  |  |
| Grau de Lesão         | 0    | 1    | 2   |    |  |  |  |
| Animais Afetados      | 8    | 5    | 1   |    |  |  |  |
| (%) por Grau          | 40,0 | 25,0 | 5,0 | 30 |  |  |  |

30,0

20 Animais observados

| Ascaris summ (Fígado) |      |      |      |
|-----------------------|------|------|------|
| Grau de Lesão         | 0    | 1    | 2    |
| Animais Afetados      | 5    | 5    | 10   |
| (%) por Grau          | 25,0 | 25,0 | 50,0 |

| 20 Animais observados |      |      |      |     |  |  |  |  |  |
|-----------------------|------|------|------|-----|--|--|--|--|--|
| Sarna Sarcóptica      |      |      |      |     |  |  |  |  |  |
| Grau de Lesão         | 0    | 1    | 2    | 3   |  |  |  |  |  |
| Animais Afetados      | 9    | 2    | 8    | 1   |  |  |  |  |  |
| (%) por Grau          | 45,0 | 10,0 | 40,0 | 5,0 |  |  |  |  |  |

(%) por Grau

#### FÊMEAS DESCARTADAS

|         | CIST | ITE      |        | _ |       |        |          |             |         |          |         |         |
|---------|------|----------|--------|---|-------|--------|----------|-------------|---------|----------|---------|---------|
| Bexiga: | Leve | Moderada | Severa |   | Útero | Normal | Gestante | Endometrite | Ovários | Ciclando | Cístico | Anestro |
| 40      | 7    | 5        | 28     |   | 10    | 6      | 3        | 1           | 20      | 7        | 9       | 4       |
| (%)     | 17,5 | 12,5     | 70,0   |   | (%)   | 60,0   | 30,0     | 10,0        | (%)     | 35,0     | 45,0    | 20,0    |

#### RESUMO

|                       | Prevalê | ncia | Índice de i | ntensidade |
|-----------------------|---------|------|-------------|------------|
|                       | Atual   | Meta | Atual       | Meta       |
| Rinite Atrófica       | 22,00   |      | 0,46        |            |
| Pneumonia             | 14,00   |      | 0,22        |            |
| Úlcera                | 52,50   |      | 1,13        |            |
| lleite                | 50,00   |      | 0,50        |            |
| Rim                   | 60,00   |      | 1,25        |            |
| Ascaris summ (Fígado) | 75,00   |      | 1,25        |            |
| Sarna Sarcóptica      | 55,00   |      | 1,05        |            |

#### ESCORES UTILIZADOS:

| 0 - Indica normal para todos os órgãos. |                         |                                                                 |                                |  |
|-----------------------------------------|-------------------------|-----------------------------------------------------------------|--------------------------------|--|
| Cornetos                                | Pele                    | Rins                                                            |                                |  |
| 1 - Pequeno desvio da<br>normalidade;   | 1 - Sarna leve;         | 1 - Poucas manchas na cortical sem hipe                         | rtrofia nem aderência;         |  |
| 2 - Atrofia definida                    | 2 - Sarna moderada;     | 2 -Muitas manchas na cortical, com hipertrofia e possivel aderê |                                |  |
| 3 - Atrofia grave ou completa.          | 3 - Sarna severa.       | 3 - Cístico.                                                    |                                |  |
| Estômago                                | Fígado                  | Pulmão                                                          |                                |  |
| 1 – Paraqueratose                       | 1 - de 1 a 10 manchas;  | 1 - 0,1 - 11% de hepatização;                                   | 4 - 31,1 - 41% de hepatização; |  |
| 2 - Úlcera ativa até 33%;               | 2 - Mais de 10 manchas. | 2 - 11,1 - 21% de hepatização;                                  | 5 - 41,1 - 51% de hepatização; |  |
| 3 - Úlcera ativa, 34 a 66%;             | Íleo                    | 3 - 21,1 - 31% de hepatização;                                  | 6 - 51,1 - 61% de hepatização. |  |
| 4 Úlcera ativa > que 67%.               | 1 - Íleo espessado.     |                                                                 |                                |  |

**ANEXO G - GRÁFICOS** 

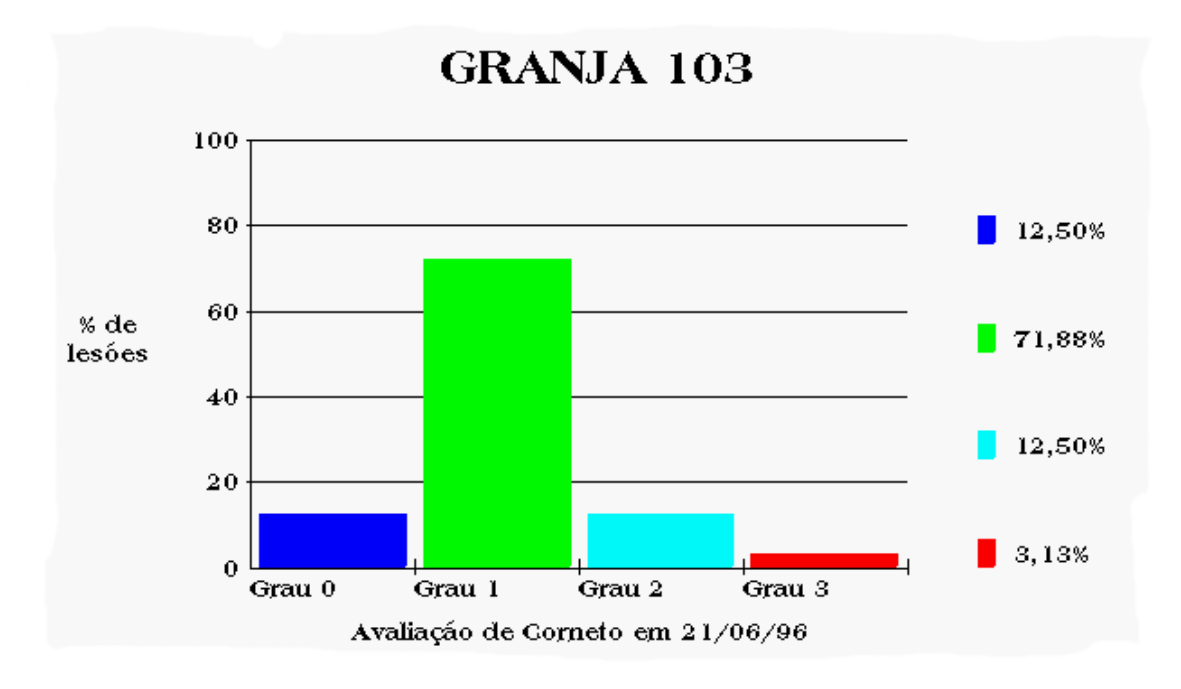

Gráfico 1 - Observação por Granja

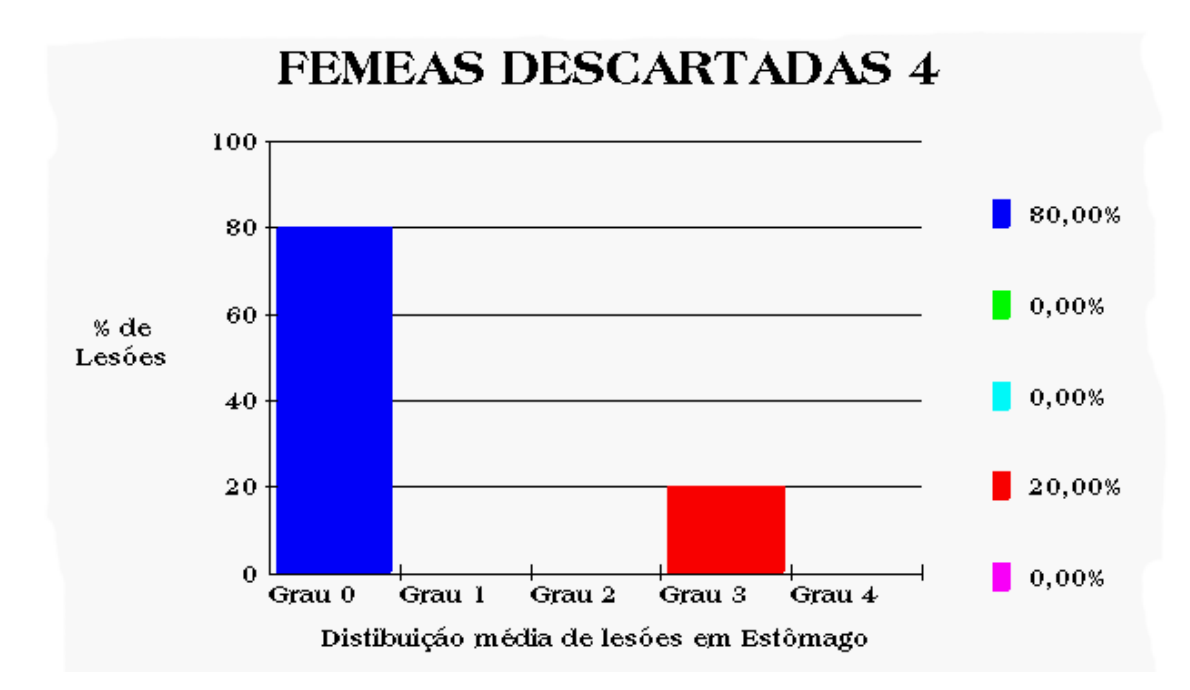

Gráfico 2 - Observação por Tipo

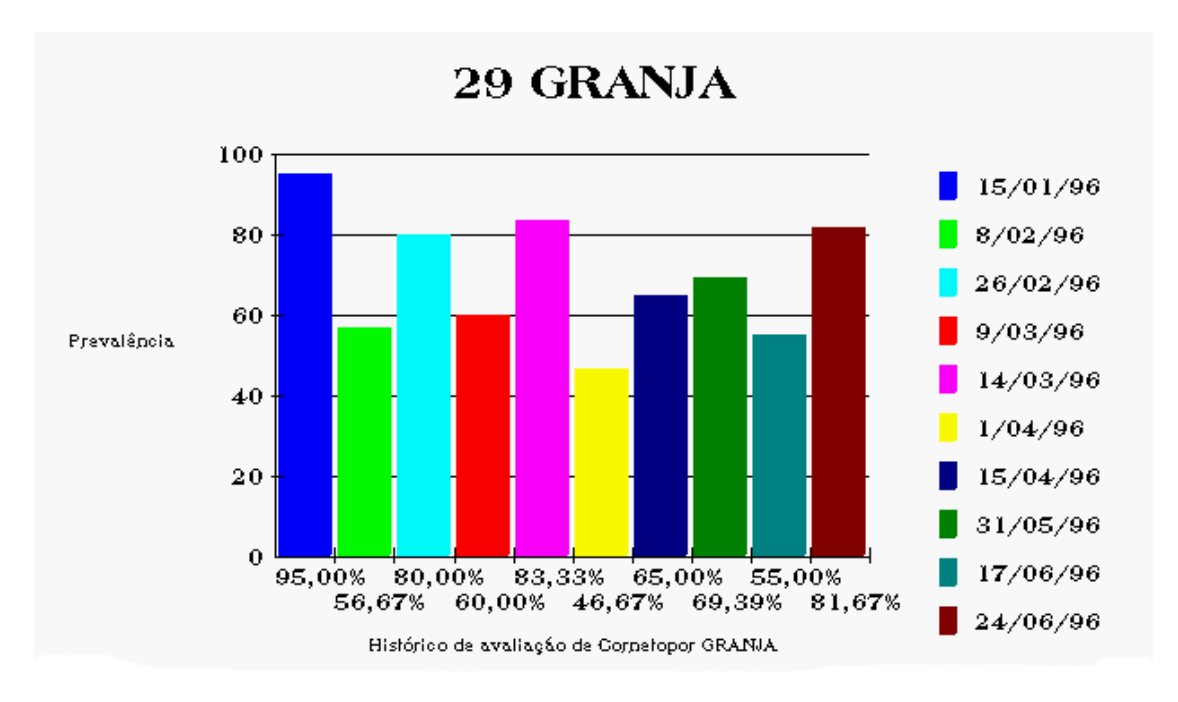

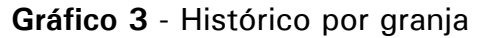

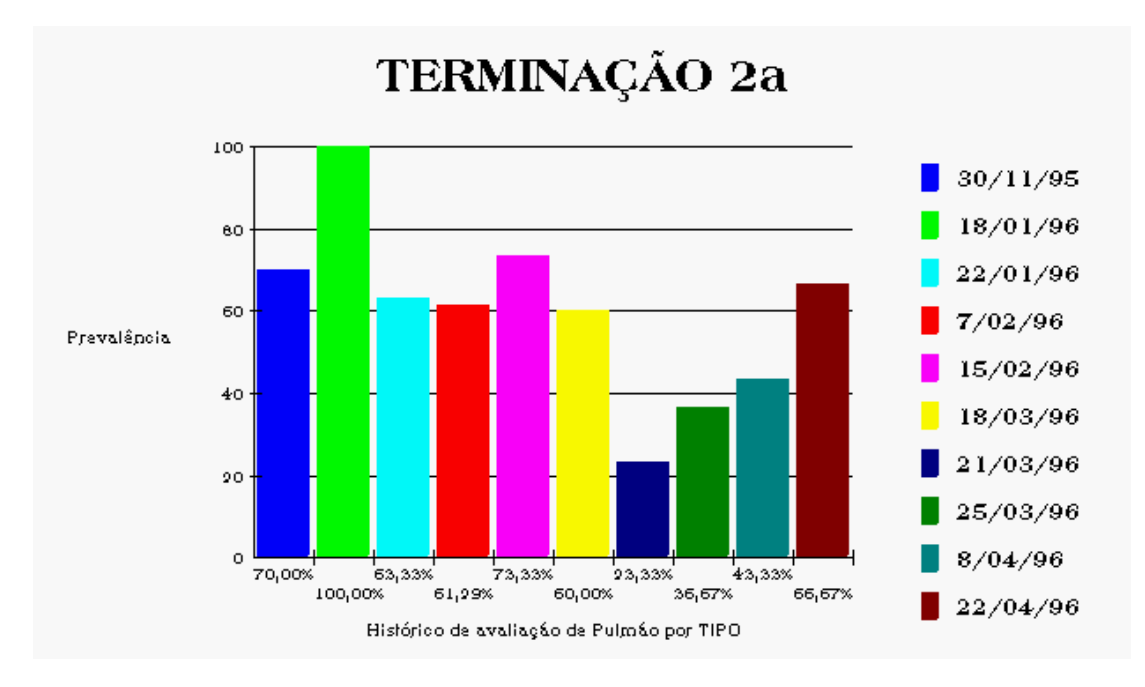

Gráfico 4 - Histórico por Tipo

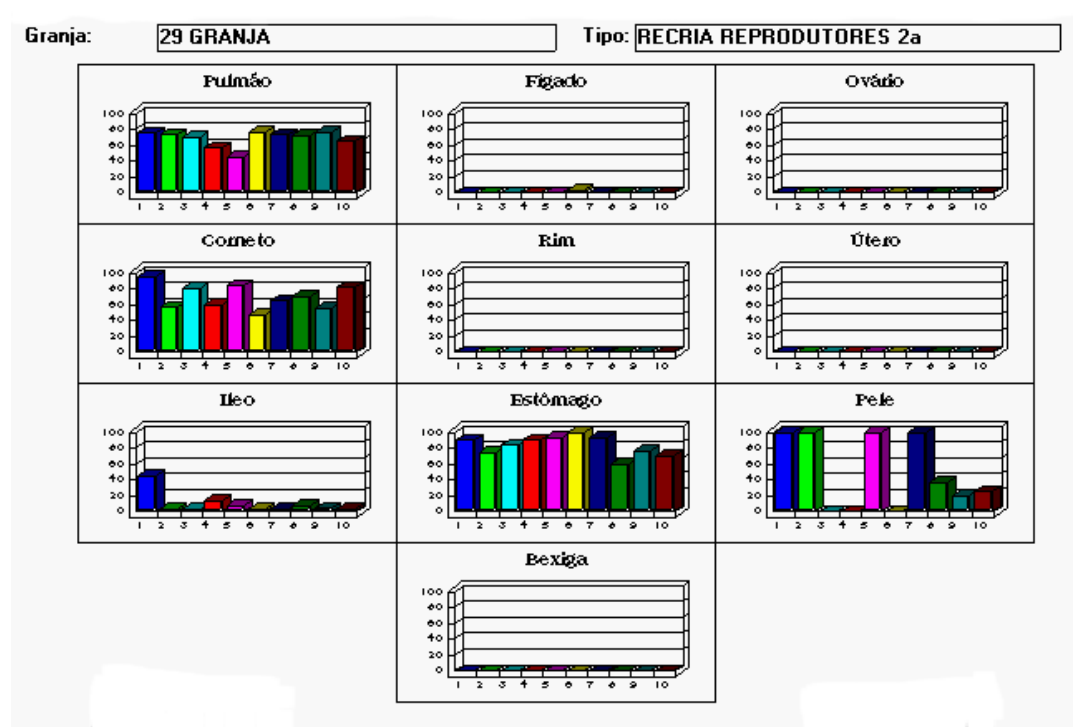

Nos gráficos esta expressa a prevalência encontrada em cada observação

Gráfico 5 - Histórico Geral.

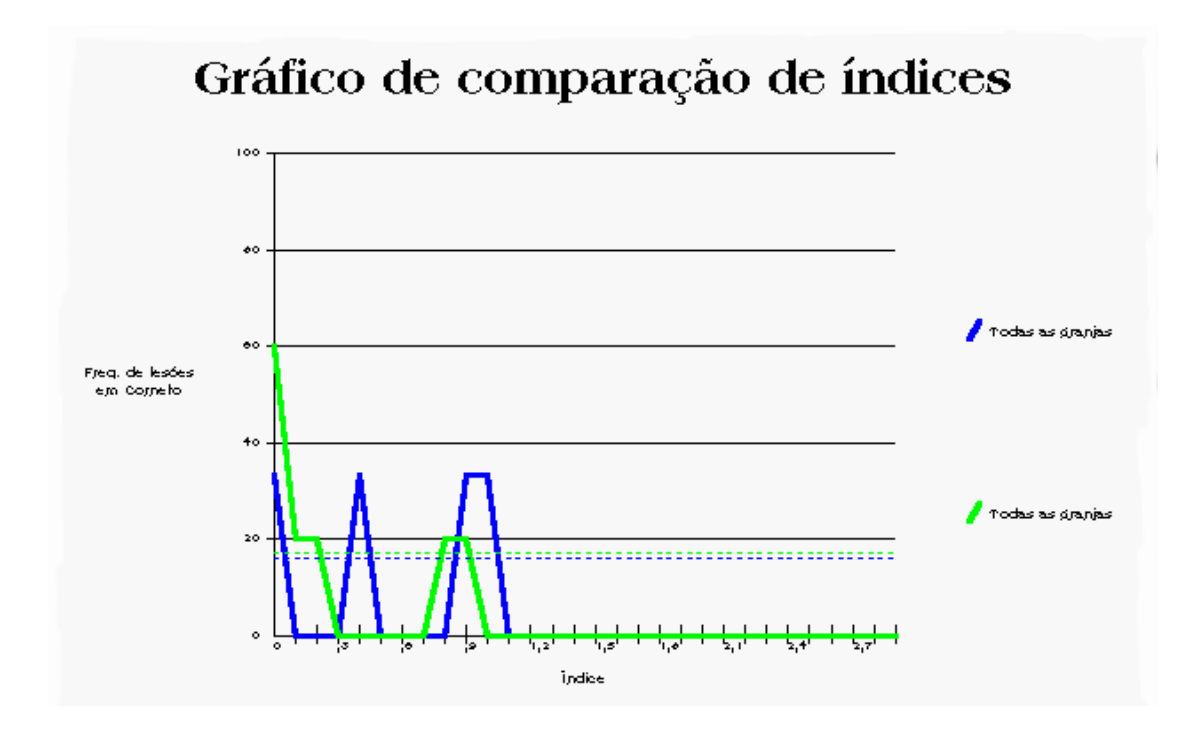

Gráfico 6 - Comparação de Frequência.

#### Anexo H - Backup / Arquivos instalados pelo ProAPA-Suínos

O backup da base de dados do programa ProAPA-Suínos deve ser feito sempre que houver atualização da mesma. O programa utilizado para fazer a cópia de backup, fica a critério do usuário sendo que são indicados os que possuem a facilidade de compactação dos dados tais como o PKZIP e o ARJ.

Só é necessário fazer backup dos arquivos: **ABATE.MDB e ABATE.LDB.** Os demais arquivos podem ser recuperados através dos discos de instalação que devem possuir uma cópia de proteção.

O conteúdo dos discos de instalação são descritos abaixo.

#### Disco de instalação 1 (17 Arquivos)

| MSABC200.DL  | Biblioteca Linguagem Visual Basic           |
|--------------|---------------------------------------------|
| MSAJT200.DL  | Biblioteca Linguagem Visual Basic           |
| VBDB300.DL   | Biblioteca Linguagem Visual Basic           |
| SHARE.EX_    | Arquivo executável                          |
| MSAJT112.DL  | Biblioteca Linguagem Visual Basic           |
| C500W.DL_    | Biblioteca Linguagem Visual Basic           |
| CMDIALOG.VB_ | Objeto Linguagem Visual Basic               |
| ABATE.EX_    | Arquivo executável (Programa ProAPA-Suínos) |
| ABATE.IN_    | Arquivo de configuração ProAPA-Suínos       |
| ABATE.LD_    | Arquivo acessório ao banco de dados         |
| PROPORC.TX_  | Peso dos lóbulos pulmonares                 |
| SETUP.EXE    | Arquivo executável                          |
| VER.DL_      | Biblioteca Linguagem Visual Basic           |
| SETUPKIT.DL_ | Biblioteca Linguagem Visual Basic           |
| VBRUN300.DL  | Biblioteca Linguagem Visual Basic           |
| SETUP.LST    | Configuração da instalação                  |
| SETUP1.EX    | Arquivo executável                          |

## Disco de instalação 2 (28 Arquivos)

|              | Objeto Linguagem Visual Basic            |  |
|--------------|------------------------------------------|--|
| GRAPH.VB_    | Objeto Linguagem Visual Basic            |  |
| GSWDLL.DL_   | Biblioteca Linguagem Visual Basic        |  |
| GSW.EX_      | Arquivo executável                       |  |
| COMMDLG.DL_  | Biblioteca Linguagem Visual Basic        |  |
| CRYSTAL.VB_  | Objeto Linguagem Visual Basic            |  |
| CRPE.DL_     | Biblioteca Linguagem Visual Basic        |  |
| CRXLATE.DL   | Biblioteca Linguagem Visual Basic        |  |
| THREED.VB_   | Objeto Linguagem Visual Basic            |  |
| GAUGE.VB_    | Objeto Linguagem Visual Basic            |  |
| ODBC.DL      | Biblioteca Linguagem Visual Basic        |  |
| ODBCINST DL_ | Biblioteca Linguagem Visual Basic        |  |
| ODBCINST HL  | Arquivo de Help                          |  |
| CTL3D.DL_    | Biblioteca Linguagem Visual Basic        |  |
| ABATE.MD_    | Banco de dados do programa ProAPA-Suínos |  |
| R_PREV.RP_   | Relatório do programa ProAPA-Suínos      |  |
| PDBJET.DL_   | Biblioteca Linguagem Visual Basic        |  |
| PDIRJET.DL_  | Biblioteca Linguagem Visual Basic        |  |
| PDCTJET.DL_  | Biblioteca Linguagem Visual Basic        |  |
| REL_GRAN RP_ | Relatório do programa ProAPA-Suínos      |  |
| REL_HIST RP_ | Relatório do programa ProAPA-Suínos      |  |
| REL_HTIP RP_ | Relatório do programa ProAPA-Suínos      |  |
| REL_NPR1 RP_ | Relatório do programa ProAPA-Suínos      |  |
| REL_NPRE RP_ | Relatório do programa ProAPA-Suínos      |  |
| REL_RESU RP_ | Relatório do programa ProAPA-Suínos      |  |
| REL_TIPO RP_ | Relatório do programa ProAPA-Suínos      |  |
| ROBS_GRA RP_ | Relatório do programa ProAPA-Suínos      |  |
| ROBS_PUL RP_ | Relatório do programa ProAPA-Suínos      |  |

Após a instalação os arquivos são gravados nos seguintes diretórios:

C:\abate -> "ABATE.EXE" C:\abate -> "ABATE.INI" C:\abate -> "ABATE.LDB" C:\abate -> "ABATE.MDB" C:\abate -> "PROPORC.TXT" C:\abate -> "R PREV.RPT" C:\abate -> "REL GRAN.RPT" C:\abate -> "REL HIST.RPT" C:\abate -> "REL HTIP.RPT" C:\abate -> "REL NPR1.RPT" C:\abate -> "REL NPRE.RPT" C:\abate -> "REL RESU.RPT" C:\abate -> "REL TIPO.RPT" C:\abate -> "ROBS GRA.RPT" C:\abate -> "ROBS PUL.RPT" C:\windows\system -> "C500W.DLL" C:\windows\system -> "CMDIALOG.VBX" C:\windows\system -> "COMMDLG.DLL" C:\windows\system -> "CRPE.DLL" C:\windows\system -> "CRXLATE.DLL" C:\windows\system -> "CRYSTAL.VBX" C:\windows\system -> "CTL3D.DLL" C:\windows\system -> "GAUGE.VBX" C:\windows\system -> "GRAPH.VBX" C:\windows\system -> "GRID.VBX" C:\windows\system -> "GSW.EXE" C:\windows\system -> "GSWDLL.DLL" C:\windows\system -> "MSABC200.DLL" C:\windows\system -> "MSAJT112.DLL" C:\windows\system -> "MSAJT200.DLL" C:\windows\system -> "ODBC.DLL" C:\windows\system -> "ODBCINST.DLL" C:\windows\system -> "ODBCINST.HLP" C:\windows\system -> "PDBJET.DLL" C:\windows\system -> "PDCTJET.DLL" C:\windows\system -> "PDIRJET.DLL" C:\windows\system -> "SHARE.EXE" C:\windows\system -> "THREED.VBX" C:\windows\system -> "VBDB300.DLL"

Importante: Quando houver necessidade de reinstalar seu programa, lembre-se de atualizar seu backup pois os arquivos de dados serão apagados.